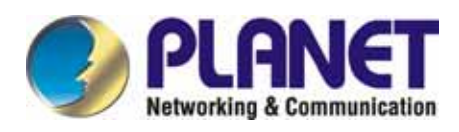

# 24-Port 10/100Mbps with 2-Gigabit Web Smart Ethernet Switch

# FGSW-2402VS/FGSW-2620VSF

**User's Manual** 

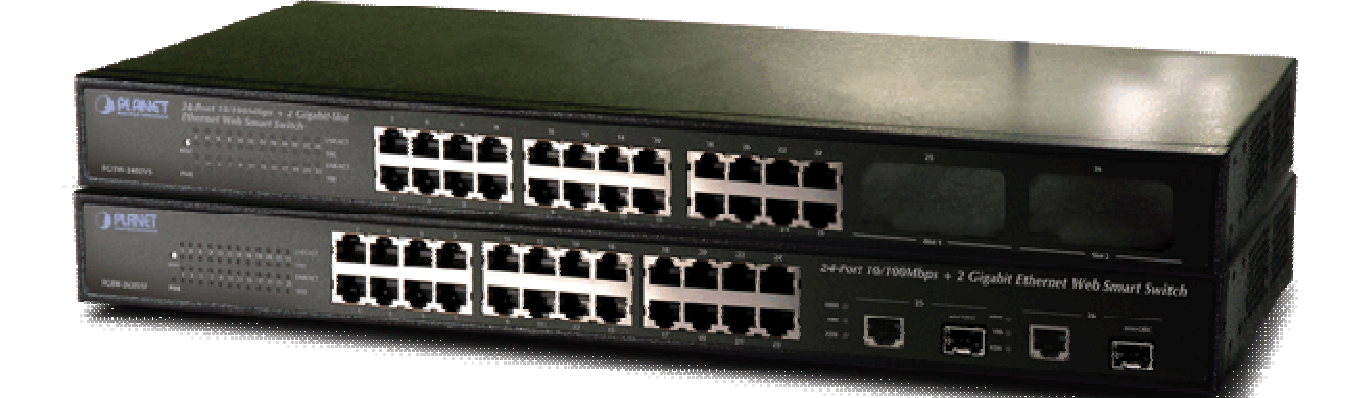

# Trademarks

Copyright © PLANET Technology Corp. 2006. Contents subject to revision without prior notice. PLANET is a registered trademark of PLANET Technology Corp. All other trademarks belong to their respective owners.

#### Disclaimer

PLANET Technology does not warrant that the hardware will work properly in all environments and applications, and makes no warranty and representation, either implied or expressed, with respect to the quality, performance, merchantability, or fitness for a particular purpose.

PLANET has made every effort to ensure that this User's Manual is accurate; PLANET disclaims liability for any inaccuracies or omissions that may have occurred.

Information in this User's Manual is subject to change without notice and does not represent a commitment on the part of PLANET. PLANET assumes no responsibility for any inaccuracies that may be contained in this User's Manual. PLANET makes no commitment to update or keep current the information in this User's Manual, and reserves the right to make improvements to this User's Manual and/or to the products described in this User's Manual, at any time without notice.

If you find information in this manual that is incorrect, misleading, or incomplete, we would appreciate your comments and suggestions.

# **FCC Warning**

This equipment has been tested and found to comply with the limits for a Class A digital device, pursuant to Part 15 of the FCC Rules. These limits are designed to provide reasonable protection against harmful interference when the equipment is operated in a commercial environment. This equipment generates, uses, and can radiate radio frequency energy and, if not installed and used in accordance with the Instruction manual, may cause harmful interference to radio communications. Operation of this equipment in a residential area is likely to cause harmful interference in which case the user will be required to correct the interference at his own expense.

# **CE Mark Warning**

This is a Class A product. In a domestic environment, this product may cause radio interference, in which case the user may be required to take adequate measures.

# **WEEE Warning**

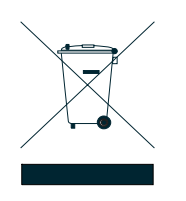

To avoid the potential effects on the environment and human health as a result of the presence of hazardous substances in electrical and electronic equipment, end users of electrical and electronic equipment should understand the meaning of the crossed-out wheeled bin symbol. Do not dispose of WEEE as unsorted municipal waste and have to collect such WEEE separately.

# Revision

PLANET 24-Port 10/100Mbps with 2-Gigabit Web Smart Ethernet Switch User's Manual

FOR MODELS: FGSW-2402VS/FGSW-2620VSF

REVISION: 2.0(OCTOBER.2006)

Part No.: 2080-A81030-000

# TABLE OF CONTENTS

| 1. INTRODUCTION                                                                                                    | <b>4</b><br>4<br>5<br>5                                                                                                    |
|----------------------------------------------------------------------------------------------------|----------------------------------------------------------------------------------------------------|
| 2. HARDWARE DESCRIPTION                                                                                                    | 7<br>8<br>8                                                                                                    |
| 3. SWITCH MANAGEMENT       1         3.1 OVERVIEW       1         3.2 MANAGEMENT METHOD       1         3.2.1 Web Management       1         3.3 LOGGING ON TO THE FGSW-2402VS/FGSW-2620VSF       1 | 10<br>10<br>10<br>10                                                                                                    |
| 4. WEB MANAGEMENT                                                                                                    | 1         1         1         1         1         1         1         1         1         1         1         1         1         1         1         1         1         1         1         1         1         1         1         1         1         1         1         1         1         1         1         1         1         1         1         1         1         1         1         1         1         1         1         1         1         1         1         1         1         1         1         1         1         1         1         1 <td< td=""></td<> |
| 5. SWITCH OPERATION                                                                                                    | <b>50</b><br>50<br>50<br>50<br>50                                                                                                    |
| 6.TROUBLESHOOTING                                                                                                    | 51                                                                                                    |
| APPENDIX A NETWORKING CONNECTION       6         A.1 Switch's RJ-45 Pin Assignments       6         A.2 RJ-45 CABLE PIN ASSIGNMENT       6                                                          | <b>32</b><br>32<br>32                                                                                                    |

# **1. INTRODUCTION**

# 1.1 Checklist

#### Check the contents of your package for following parts:

- FGSW-2402VS or FGSW-2620VSF x1
- User's manual CD x1
- Quick installation guide x1
- Power cord x 1
- Rubber feet x 4
- Rack mount accessory x 1

If any of these pieces are missing or damaged, please contact your dealer immediately, if possible, retain the carton including the original packing material, and use them against to repack the product in case there is a need to return it to us for repair.

In the following section, the term "Web Smart Switch" means the two Switch devices, ie. FGSW-2402VS and FGSW-2620VSF; term of "switch" can be any third switches.

# **1.2 About the Switch**

The FGSW-2402VS offers 24 10/100Mbps Fast Ethernet ports with 2 open slots (port25, 26). The two open slots can be installed by optionally two of 1000Base-T port, 100Base-FX, or 1000Base- SX/LX fiber-optic interfaces. The distance can be extended from 100 meters (TP), 2 kilometers (Multi-mode, ST or SC), up to 15 kilometers (Single-mode, SC). Also the FGSW-2620VSF provides 24 10/100Mbps Fast Ethernet ports and 2 Gigabit TP/SFP combo ports, the two Gigabit ports either can be 1000Base-T for 10/100/1000Mbps or 1000Base-SX/LX through SFP (Small Factor Pluggable) interface. The distance can be extended from 100 meters (TP), 550 meters (Multi-mode fiber), up to above 10/50/70/120 kilometers (Single-mode fiber).

Both Web Smart Switches are equipped with non-blocking 8.8Gbps backplane greatly simplifies the tasks of upgrading your LAN to cater for increased bandwidth demands.

For efficient management, the Web Smart Switch is equipped with web interface. The two Web Smart Switches can be programmed for basic switch management functions such as port speed configuration, Port Trunking, Port-based VLAN, Port Mirroring, QoS, bandwidth control, Access Control list and Misc Configuration.

The Web Smart Switch provides port-based VLAN (including overlapping). The VLAN groups allowed on the 2 Web Smart Switches will be maximally up to 26 for port-based VLAN. Via supporting port trunking, the Web Smart Switch allows the operation of a high-speed trunk combining multiple ports. The Web Smart Switch provides seven groups of up to 8-ports for trunking, and it supports fail-over as well.

With its Auto-Negotiation capability, all the RJ-45/STP ports of Web Smart Switch can be configured to speeds of 10/20Mbps or 100/200Mbps automatically. In addition, the product is equipped with the MDI/MDI-X auto detection for easily plug and play connection, regardless of cabling types-straight through or crossover.

# 1.3 Features

Complies with the IEEE 802.3, IEEE 802.3u, IEEE 802.3z and IEEE 802.3ab Gigabit Ethernet standard

- 24-Port 10/100 Mbps Fast Ethernet Switch
- 2 open slots for 1000Base-T and 100Base-FX, 1000Base-SX/LX fiber-optic interface with various connection media and distances (FGSW-2420VS)
- 2-Port Gigabit TP/SFP combo ports( FGSW-2620VSF)
- Each Switching ports support auto-negotiation-10/20, 100/200Mbps supported
- Auto-MDI/MDI-X detection on each RJ-45 port
- Prevents packet loss with back pressure (half-duplex) and 802.3x PAUSE frame flow control (full- duplex)
- High performance Store and Forward architecture, broadcast storm control, runt/CRC filtering eliminates erroneous packets to optimize the network bandwidth
- 8K MAC address table, automatic source address learning and ageing
- 512K Bytes packet buffers
- Web interface for Switch basic management and setup
- Support up to 26 port-based VLAN groups
- Support up to 7 Trunk groups, each trunk for up to maximum 8 port with 800Mbps bandwidth
- Port mirroring allows monitoring of the traffic across any port in real time
- Support QoS and bandwidth control on each port
- Supports Access Control List function
- 19-inch rack mount size
- Internal full-range power supply suitable for worldwide use
- EMI standards comply with FCC, CE class A

# **1.4 Specification**

| Product                            | FGSW-2402VS                                                                             | FGSW-2620VSF                     |
|------------------------------------|-----------------------------------------------------------------------------------------|----------------------------------|
| Hardware Specification             |                                                                                         |                                  |
| Ports                              | 24 10/ 100Base-TX RJ-45 Auto-MDI/MI                                                     | DI-X ports                       |
| Module Slots                       | 2 open slots for 1000Base-T and<br>100Base-FX, 1000Base-SX/LX fiber<br>-optic interface | 2 Gigabit TP/SFP combo ports     |
| Switch Processing Scheme           | Store-and-forward                                                                       |                                  |
| Throughput (packet per second)     | 6.547Mpps                                                                               |                                  |
| Switch fabric                      | 8.8Gbps                                                                                 |                                  |
| Address Table                      | 8K entries                                                                              |                                  |
| Share data Buffer                  | 512K Bytes                                                                              |                                  |
| Flow Control                       | Back pressure for half duplex, IEEE 802                                                 | 2.3x Pause Frame for full duplex |
| Dimensions                         | 440 x 120 x 44 mm, 1U height                                                            |                                  |
| Weight                             | 1.87kg                                                                                  | 1.85kg                           |
| Power Requirement                  | 100~240V AC, 50-60 Hz                                                                   |                                  |
| Power Consumption /<br>Dissipation | 13.5 Watts maximum / 46 BTU/hr maxir                                                    | num                              |

| Temperature           | Operating: 0~50 degree C, Storage -40~70 degree C                                                                                                    |
|-----------------------|----------------------------------------------------------------------------------------------------|
| Humidity Operating:   | 10% to 90%, Storage: 5% to 95% (Non-condensing)                                                                                                    |
| Smart function        |                                                                                                    |
| System Configuration  | Web interface                                                                                                    |
| Port Status           | Display per port's disable/enable status, per port's link status and speed duplex mode. Also the Flow control status                                                     |
| Port Configuration    | Per port disable/enable, Auto-negotiation disable/enable. 10/100Mbps full and half duplex mode selection. Flow control disable/enable and bandwidth control on each port |
| Trunk Configuration   | Support 7 groups of 8-Port trunk support                                                                                                    |
| VLAN Configuration    | Maximum up to 26 VLAN groups for port-based VLAN                                                                                                    |
| Port Monitoring       | One Mirroring port to monitor one mirrored port. The monitor modes are RX, TX and RX & TX                                                                                |
| QoS Configuration     | IEEE 802.1p QoS on each port                                                                                                    |
| Port counters         | Display detail traffic counters on each port                                                                                                    |
| Access Control List   | Supports up to 16 Access Control list group                                                                                                    |
| Standards Conformance |                                                                                                    |
| Regulation Compliance | FCC Part 15 Class A, CE                                                                                                    |
|                       | IEEE 802.3 (Ethernet)                                                                                                    |
|                       | IEEE 802.3ab(Gigabit Ethernet)                                                                                                    |
| Standards Compliance  | IEEE 802.3z(Gigabit Ethernet)                                                                                                    |
|                       | IEEE 802.3x (Full-duplex flow control)                                                                                                    |
|                       | IEEE 802.1p QoS                                                                                                    |

# 2. HARDWARE DESCRIPTION

This product provides three different running speeds – 10Mbps, 100Mbps and 1000Mbps in the same Web Smart Switch and automatically distinguishes the speed of incoming connection.

This section describes the hardware features of Web Smart Switch. For easier management and control of the Web Smart Switch, familiarize yourself with its display indicators, and ports. Front panel illustrations in this chapter display the unit LED indicators. Before connecting any network device to the Web Smart Switch, read this chapter carefully.

# 2.1 Front Panel

The Front Panel of the Web Smart Ethernet Switch consists of 24x Auto-Sensing 10/100Mbps Ethernet RJ-45 Ports, the FGSW-2402VS provide two open slots can be installed by optionally two of 1000Base-T port, 100Base-FX, or 1000Base-SX/LX fiber-optic interfaces. Also the FGSW-2620VSF provides 2 Gigabit TP/SFP combo ports either can be 1000Base-T for 10/100/1000Mbps or 1000Base-SX/LX through SFP (Small Factor Pluggable) interface.

The LED Indicators are also located on the front panel of the Web Smart Switch.

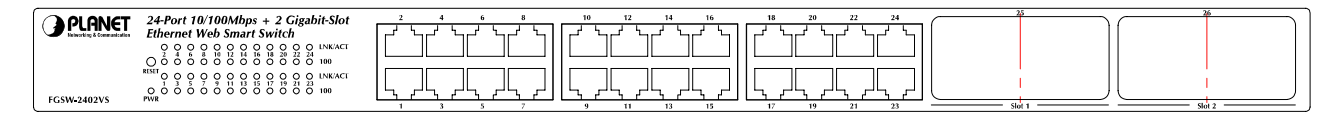

# Construction <sup>2</sup> <sup>4</sup> <sup>6</sup> <sup>6</sup>

Figure 2-1: FGSW-2402VS Switch front panel

#### Figure 2-2: FGSW-2620VSF Switch front panel

#### 2.1.1 LED indicators

#### System

| LED | Color | Function                                      |
|-----|-------|-----------------------------------------------|
| PWR | Green | Lights to indicate that the Switch has power. |

#### Per 10/100Mbps port

| LED     | Color  | Function                                                                   |
|---------|--------|----------------------------------------------------------------------------|
| LNK/ACT | Green  | Lights to indicate the link through that port is successfully established. |
| 100     | Orange | Lights to indicate the port is running in 100Mbps speed.                   |

#### Per 10/100/1000Base-T port /SFP interfaces (FGSW-2620VSF only)

| LED     | Color | Function                                                                              |
|---------|-------|---------------------------------------------------------------------------------------|
|         |       | Lit: indicate that the port is operating at 1000Mbps.                                 |
| LNK/ACT | Green | Off: indicate that the port is operating at 10Mbps or 100Mbps.                        |
| 1000    |       | Blink: indicate that the switch is actively sending or receiving data over that port. |
| LNK/ACT | Green | Lit: indicate that the port is operating at 100Mbps.                                  |
|         |       | Off: indicate that the port is operating at 10Mbps or 1000Mbps.                       |
| 100     |       | Blink: indicate that the switch is actively sending or receiving data over that port. |
| 55)/    |       | Lit: indicate that the port is operating at full-duplex mode.                         |
| FUX     | Green | Off: indicate that the port is operating at half-duplex mode.                         |

# Notice:

- 1. Press the RESET button once. The Web Smart Switch will reboot automatically.
- 2. Press the RESET button for 5 seconds. The Web Smart Switch will back to the factory default mode; the entire configuration will be erased.
- 3. The FGSW-2402VSv2 must work with MII-V series module for 100Base-FX fiber connection.
- 3. The 2 Gigabit TP/SFP combo ports are shared with port 25/26 of FGSW-2620VSF. Either of them can operate at the same time.

# 2.2 Rear Panel

The rear panel of the Web Smart Switch indicates an AC inlet power socket, which accepts input power from 100 to 240VAC, 50-60Hz.

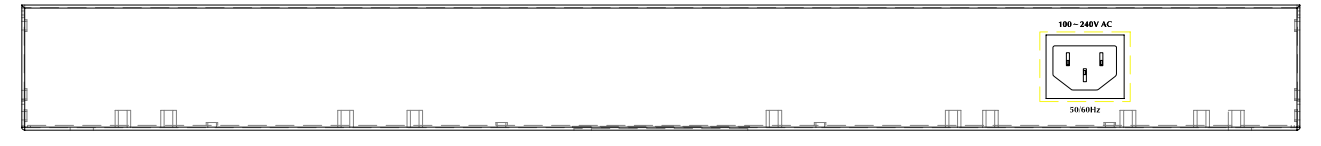

Figure 2-3: FGSW-2402VS/FGSW-2620VSF Switch rear panel

#### Power Notice:

- 1. The device is a power-required device, it means, it will not work till it is powered. If your networks should active all the time, please consider using UPS (Uninterrupted Power Supply) for your device. It will prevent you from network data loss or network downtime.
- 2. In some area, installing a surge suppression device may also help to protect your Web Smart Switch from being damaged by unregulated surge or current to the Web Smart Switch.

# 2.3 Hardware Installation

This part describes how to install your Web Smart Ethernet Switch and make connections to the Switch. Please read the following topics and perform the procedures in the order being presented. To install your Web Smart Switch on a desktop or shelf, simply completed the following steps.

#### 2.3.1 Desktop Installation

To install Web Smart Switch on a desktop or shelf, simply completed the following steps:

Step 1: Attached the rubber feet to the recessed areas on the bottom of the Web Smart Switch.

Step 2: Place the Web Smart Switch on a desktop or shelf near an AC power source.

Step 3: Keep enough ventilation space between the Web Smart Switch and the surrounding objects.

#### Notice:

When choosing a location, please keep in mind the environmental restrictions discussed in Chapter 1, Section 4, Specification.

Step 4: Connect your Switch to network devices.

- A. Connect one end of a standard network cable to the 10/100 RJ-45 ports on the front of the Web Smart Switch.
- B. Connect the other end of the cable to the network devices such as printer servers, workstations or routers...etc.

#### Notice:

Connection to the Web Smart Switch requires UTP Category 5 network cabling with RJ-45 tips. For more information, please see the Cabling Specification in **Appendix A**.

Step 5: Supply power to the Web Smart Switch.

- A. Connect one end of the power cable to the Web Smart Switch.
- B. Connect the power plug of the power cable to a standard wall outlet then power on the Web Smart Switch.

When the Web Smart Switch receives power, the Power LED should remain solid Green.

#### 2.3.2 Rack Mounting

To install the Web Smart Switch in a **19-inch** standard rack, follow the instructions described below.

Step 1: Place your Web Smart Switch on a hard flat surface, with the front panel positioned towards your front side.

Step 2: Attach a rack-mount bracket to each side of the Web Smart Switch with supplied screws attached to the package. Figure 2-4 shows how to attach brackets to one side of the Web Smart Switch.

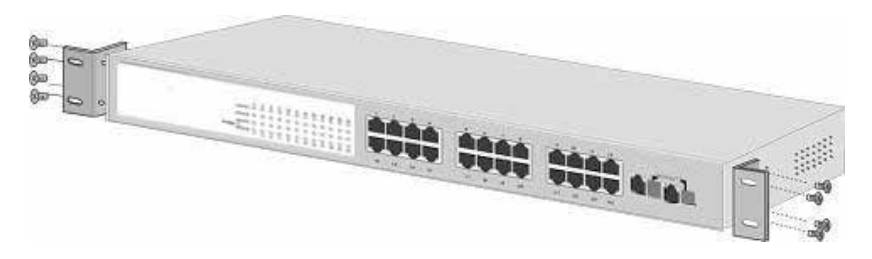

Figure 2-4 Attaching the brackets to the Web Smart Switch

#### Caution:

You must use the screws supplied with the mounting brackets. Damage caused to the parts by using incorrect screws would invalidate your warranty.

Step 3: Secure the brackets tightly.

- Step 4: Follow the same steps to attach the second bracket to the opposite side.
- Step 5: After the brackets are attached to the Web Smart Switch, use suitable screws to securely attach the brackets to the rack, as shown in Figure 2-5.

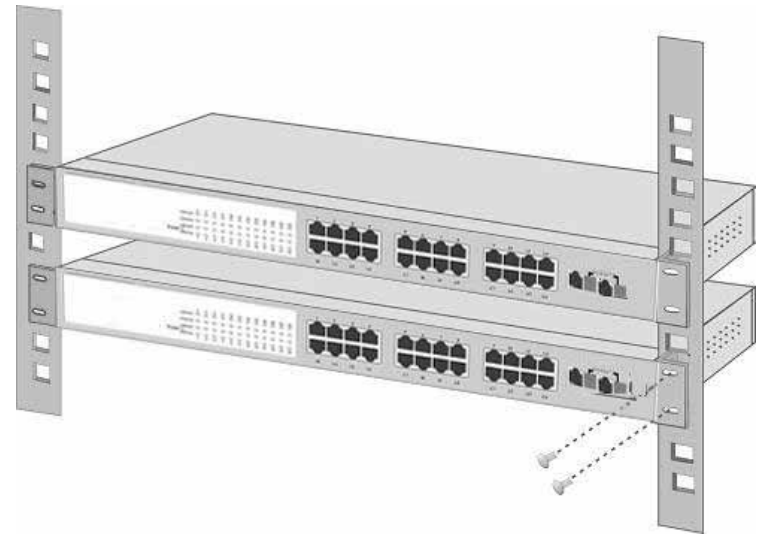

Figure 2-5 Mounting the Web Smart Switch in a Rack

Step 6: Proceed with the steps 4 and steps 5 of section **2.3.1 Desktop Installation** to connect the network cabling and supply power to your Web Smart Switch.

# 3. SWITCH MANAGEMENT

This chapter describes how to manage the Web Smart Switch. Topics include:

- Overview
- Management method
- Logging on to the Web Smart Switch

#### 3.1 Overview

The Web Smart Switch provides a user-friendly, web interface. Using this interface, you can perform various switch configuration and management activities, including:

Please refer to the following Chapter 4 for the details.

#### 3.2 Management Method

User can manage the Web Smart Switch by Web Management via a network or dial-up connection.

#### 3.2.1 Web Management

You can manage the Web Smart Switch remotely by having a remote host with web browser, such as Microsoft Internet Explorer or Netscape Navigator.

Using this management method:

The Web Smart Switch must have an Internet Protocol (IP) address accessible for the remote host.

# 3.3 Logging on to the FGSW-2402VS/FGSW-2620VSF

When you log on to the Web Smart Switch Web interface for the first time, a sign-on string appears and you are prompted for a Web login username and password.

| Welcome to PLANET FGSW-2620VSF | - Web Management |
|--------------------------------|------------------|
| Usemame admin                  |                  |
| Password                       |                  |
| Login                          |                  |
|                                |                  |
|                                |                  |
|                                |                  |
|                                |                  |
|                                |                  |
|                                |                  |
|                                | 8                |

The factory default login username and password is admin.

#### Notice:

- 1. For security reason, please change and memorize the new password after this first setup.
- 2. Only accept command in lowercase letter under Web interface.

# 4. WEB MANAGEMENT

To modify your PC's IP domain to the same with Web Smart Switch then use the default IP address (**192.168.0.100**) to remote configure Web Smart Switch through the **Web** interface.

# Notice:

The following section will base on the console screens of FGSW-2620VSF, for FGSW-2402VS the display will be the same to FGSW-2620VSF.

# 4.1 Login in to the Switch

To access the Web-browser interface you must first enter the user name and password, the default user name and password is **"admin".** You will see the following screen comes out on the Web browser program:

| Welcome to P | LANET FGSW-2620VSF Web Management |  |
|--------------|-----------------------------------|--|
| Usemame      | ədmin                             |  |
| Password     | *****                             |  |
|              | Login                             |  |
|              |                                   |  |
|              |                                   |  |
|              |                                   |  |
|              |                                   |  |
|              |                                   |  |
|              |                                   |  |
|              |                                   |  |
|              |                                   |  |

#### Figure 4-1 Web login screen

After the User name and Password is entered, you will see the web main menu screen.

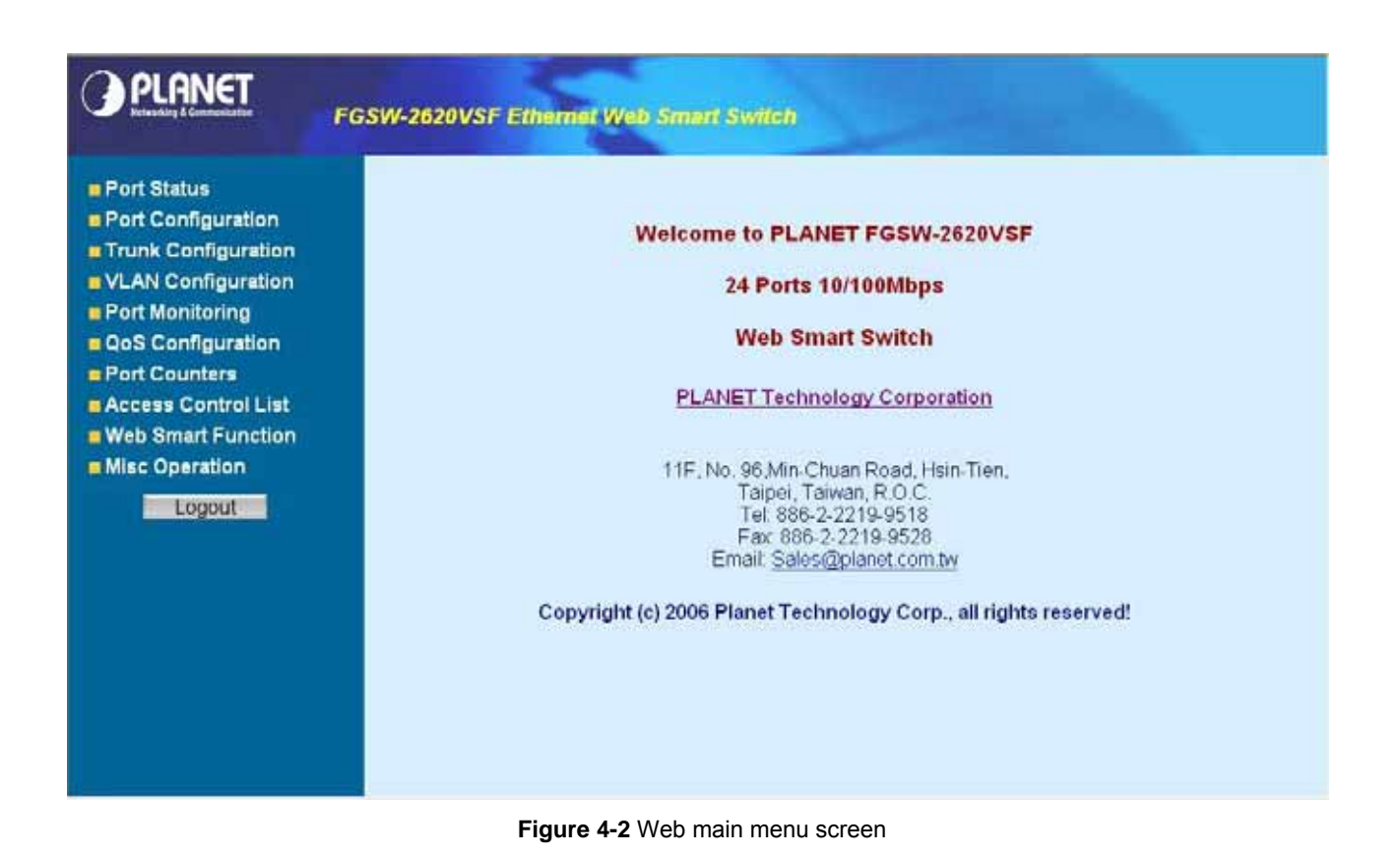

# 4-2 Port Status

This section provides current status of each port from Web Smart Switch, the screen in Figure 4-3 appears and table 4-1 describes the port status object of Web Smart Switch.

|                   | Port Status |        |             |            |              |      |        |             |                 |                 |
|-------------------|-------------|--------|-------------|------------|--------------|------|--------|-------------|-----------------|-----------------|
| ort Configuration | Port        | Enable | Link Status | SpdDpx     | Flow Control | Port | Enable | Link Status | SpdDpx          | Flow Control    |
| AN Configuration  | 1           | Enable | Down        | -          | 100          | 2    | Enable | Down        |                 | -               |
| t Monitoring      | 3           | Enable | Down        |            | ***          | 4    | Enable | Down        |                 | ***             |
| Configuration     | 5           | Enable | Down        |            | (***)        | 6    | Enable | Down        |                 |                 |
| a Countere        | 7           | Enable | Down        | 15.0000    | -            | 8    | Enable | Down        | 1000            | -               |
| rt Counters       | 9           | Enable | Down        |            | 1.777        | 10   | Enable | Down        |                 | 1775            |
| ess Control List  | 11          | Enable | Down        | 1000       | 155/         | 12   | Enable | Down        |                 | 1777            |
| Smart Function    | 13          | Enable | Down        |            |              | 14   | Enable | Down        |                 |                 |
| c Operation       | 15          | Enable | Down        |            | -            | 16   | Enable | Down        |                 |                 |
| Logout            | 17          | Enable | Down        | -          | -            | 18   | Enable | Down        | -               | -               |
|                   | 19          | Enable | Down        | 1.222      | 122          | 20   | Enable | Down        | 1. <u>200</u> 5 | 1.00            |
|                   | 21          | Enable | Down        | Carries C. | 1223         | 22   | Enable | Down        | Carrier C.      | 12.             |
|                   | 23          | Enable | Down        |            |              | 24   | Enable | Down        |                 | 2.22.03<br>**** |
|                   | MOD1        | Enable | Down        | Same (     | 1000 C       | MOD2 | Enable | Up          | 100F            | Off             |

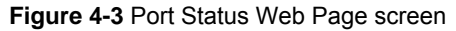

| Object         | Description                                                                                                    |
|----------------|----------------------------------------------------------------------------------------------------|
| Port           | Indicate port 1 to port 26.                                                                                                    |
| Enable         | Display the port <b>Disable</b> or <b>Enable</b> state of each port on Web Smart Switch.                                                                                          |
| Link Status    | The state of the link, indicating a valid link partner device. <b>"Up"</b> means a device is successful con-<br>nected to the port. " <b>Down</b> " means no device is connected. |
| Spd/Dpx        | Display the Speed duplex mode of each port on Web Smart Switch.                                                                                                    |
| Flow Control   | Display the flow control <b>On</b> or <b>Off</b> state of each port on Web Smart Switch.                                                                                          |
| Refresh button | Press this button for refresh current status of each port on Web Smart Switch.                                                                                                    |

Table 4-1 Descriptions of the Port Status screen Objects

# **4-3 Port Configuration**

This section introduces detail settings of per port on Web Smart Switch; the screen in Figure 4-4 & 4-5 appears and table 4-2 descriptions the Port Configuration objects of Web Smart Switch.

| PLANET                                 | FGSW-2620VSF Ethemet Web | ) Smart S | witch  |          |                 |         |         |   |
|----------------------------------------|--------------------------|-----------|--------|----------|-----------------|---------|---------|---|
| Port Status                            |                          |           | Port C | onfigura | tion            |         |         | ^ |
| Port Configuration Trunk Configuration | Port                     | Enable    | Auto   | SpdDpx   | Flow<br>Control | InFlate | OutRate |   |
| VLAN Configuration                     | 1                        | Enable 👻  | On 🐱   | Auto 🐱   | On 💌            | 0       | 0       |   |
| OoS Configuration                      | 2                        | Enable 🤟  | On 🖌   | Auto 🖌   | On 🐱            | 0       | 0       |   |
| Port Counters                          | 3                        | Enable 👻  | On 🐱   | Auto 🐱   | Oa 💌            | 0       | 0       |   |
| Access Control List                    | 4                        | Enable 👻  | On 🐱   | Auto 🐱   | On 💌            | 0       | 0       |   |
| Web Smart Function                     | 5                        | Etable 🥌  | On 🐱   | Auto 🐱   | Oa 💌            | 0       | 0       |   |
| Locout                                 | 6                        | Eusble 🐱  | On 👻   | Auto 🐱   | On 👻            | 0       | 0       |   |
| Logodi                                 | 7                        | Enable 🐱  | On 🗸   | Auto 👻   | On 🛩            | Q.      | 0       |   |
|                                        | 8                        | Esable 🐱  | On 👻   | Auto 🐱   | Oa 🛩            | 0       | 0       |   |
|                                        | 9                        | Enable 🐱  | On 🖌   | Anto 👽   | Os 🖌            | 0       | 0       |   |
|                                        | 10                       | Etable 🐱  | On 👻   | Auto 🐱   | On 👻            | 0       | 0       |   |
|                                        | Ť                        | Enable 🐱  | On 🛩   | Auto 👻   | Oa 💌            | 0       | 0       |   |
|                                        | 12                       | Enable 🐱  | On 👻   | Anto 🐱   | Os 🗸            | 0       | 0       |   |
|                                        | 13                       | Enable 👻  | On 👻   | Auto 🖌   | On 🗸            | 0       | 0       |   |

Figure 4-4 Port Configuration Web Page screen

| PLANET              | FGSW-2620VSF Ethernet Web | Smart S   | witch    |                   |                       |       |    |   |   |
|---------------------|---------------------------|-----------|----------|-------------------|-----------------------|-------|----|---|---|
| Port Status         | 14                        | Finable 🛩 | On 🛩     | Auto 🛩            | On 🗸                  | 0     | 0  |   | 0 |
| Port Configuration  | 15                        | Enable 🐱  | On 👻     | Aato 👻            | On 👻                  | 0     | 0  |   |   |
| Trunk Configuration | 16                        | Enable 👻  | On 💌     | Auto 🐱            | On 💌                  | 0     | 0  |   |   |
| VLAN Configuration  | 17                        | Ebable 🛩  | On 🗸     | Auto 😽            | Qa 🛩                  | 0     | 0  |   |   |
| QoS Configuration   | 10                        | Enable 🐱  | On 👻     | Auto 🐱            | On 🛩                  | 0     | 0  |   |   |
| Port Counters       | 19                        | Enable 💌  | On 💌     | Auto 🐱            | On 💌                  | 0     | 0  | 1 |   |
| Access Control List | 20                        | Exable 🐱  | On 👻     | Auto 🐱            | On 🐱                  | 0     | 0  |   |   |
| Misc Operation      | 21                        | Enable 💌  | On 👻     | Auto 🐱            | Ou 💌                  | 0     | 0  | 1 |   |
| Logout              | 22                        | Enable 🐱  | On 🐱     | 🖌 otu A           | On 💌                  | 0     | 0  | - | 1 |
|                     | 23                        | Enable 🐱  | On 🐱     | Auto 🛩            | Oa 👻                  | 0     | 0  | 1 |   |
|                     | 24                        | Enable 🐱  | On 👻     | Auto 👻            | On 🔍                  | 0     | 0  | 1 |   |
|                     | M1-SFP                    | Enable 🐱  | On 🗸     | Auto 👻            | On 🛩                  |       |    |   |   |
|                     | M2-SFP                    | Enable 👻  | On 🛥     | Auto 👻            | Op 🛩                  |       |    |   |   |
|                     |                           | * Rate I. | Jnit 1Mt | Apply<br>ops(0~99 | , 0 <sup>.</sup> disa | bled) | N. | - |   |

# Figure 4-5 Port Configuration Web Page screen

| Object       | Description                                                                                                    |
|--------------|----------------------------------------------------------------------------------------------------|
| Port         | Indicate port 1 to port 26.                                                                                                    |
| Enable       | Per port <b>Disable</b> or <b>Enable</b> on Web Smart Switch.                                                                                                    |
| Auto         | Per port Disable (Off) or enable (On) Auto negotiation on Web Smart Switch.                                                                                                    |
| Spd/Dpx      | Adjust per port speed duplex mode on Web Smart Switch; the available options are Auto, 100F, 100H, 10F, 10H. Default mode is Auto.                                                                                                  |
| Flow Control | Per port Flow control Disable (Off) or enable (On) on Web Smart Switch. Default mode is On.                                                                                                    |
| InRate       | Input the value of packet rate sent from the connected port to this port must enable the flow control feature of this port for the function to work normally. The available value ranges from 1 to 99 and <b>rate unit: 1Mbps</b> . |
| OutRate      | Input the value of packet rate sent from this port to the connected port. The available value ranges from 1 to 99 and <b>rate unit: 1Mbps</b> .                                                                                     |
| Apply button | Press this button for save current configuration of each port on Web Smart Switch.                                                                                                    |

Table 4-2 Descriptions of the Port Configuration screen Objects

# 4-4 Trunk configuration

This function allows to configuring the trunk function. It provides up to 7 trunk groups and each trunk group provides 2 to 8 member ports. Please check the member port from "**Normal**" to 7 trunk groups and the screen in Figure 4-6 & 4-7 appears.

| PLANET              | FGSW-2620VSF Eth | emet We      | ıb Smi | ert Sw | nen    |        |        |        |        |        |   |
|---------------------|------------------|--------------|--------|--------|--------|--------|--------|--------|--------|--------|---|
| Port Status         |                  |              |        | Tr     | unk Co | onfigu | ration |        |        |        | 1 |
| Port Configuration  |                  | Port / Group | Normal | Group1 | Group2 | Group3 | Group4 | Group5 | Group6 | Group7 |   |
| VLAN Configuration  |                  | 1            | ۲      | 0      | 0      | 0      | 0      | 0      | 0      | 0      |   |
| Port Monitoring     |                  | 2            | ۲      | 0      | 0      | 0      | 0      | 0      | 0      | 0      |   |
| QoS Configuration   |                  | 3            | ۲      | 0      | 0      | 0      | 0      | 0      | 0      | 0      |   |
| Port Counters       |                  | 4            | ۲      | 0      | 0      | 0      | 0      | 0      | 0      | 0      |   |
| Access Control List |                  | 5            | ۲      | 0      | 0      | 0      | 0      | 0      | 0      | 0      |   |
| Misc Operation      |                  | 6            | ۲      | 0      | 0      | 0      | 0      | 0      | 0      | 0      |   |
|                     |                  | 7            | ۲      | 0      | 0      | 0      | 0      | 0      | 0      | 0      |   |
| Logour              |                  | 8            | ۲      | 0      | 0      | 0      | 0      | 0      | 0      | 0      |   |
|                     |                  | 9            | ۲      | 0      | 0      | 0      | 0      | 0      | 0      | 0      |   |
|                     |                  | 10           | ۲      | 0      | 0      | 0      | 0      | 0      | 0      | 0      |   |
|                     |                  | 11           | ۲      | 0      | 0      | 0      | 0      | 0      | 0      | 0      |   |
|                     |                  | 12           | ۲      | 0      | 0      | 0      | 0      | 0      | 0      | 0      |   |
|                     |                  | 13           | ۲      | 0      | 0      | 0      | 0      | 0      | 0      | 0      |   |
|                     |                  | 14           | ۲      | 0      | 0      | 0      | 0      | 0      | 0      | 0      |   |
|                     |                  | 15           | ۲      | 0      | 0      | 0      | 0      | 0      | 0      | 0      | × |

#### Figure 4-6 Trunk Configuration Web Page screen

| PLANET              | FGSW-2620VSF Ethe | umet We | ıb Sm | ort Sw | ilch |       |   |   |   |   |  |
|---------------------|-------------------|---------|-------|--------|------|-------|---|---|---|---|--|
| - Dest Obstan       |                   | 11      | ۲     | 0      | 0    | 0     | 0 | 0 | 0 | 0 |  |
| Port Status         |                   | 12      | ۲     | 0      | 0    | 0     | 0 | 0 | 0 | 0 |  |
| Trunk Configuration |                   | 13      | ۲     | 0      | 0    | 0     | 0 | 0 | 0 | 0 |  |
| VLAN Configuration  |                   | -14     | ۲     | 0      | 0    | 0     | 0 | 0 | 0 | 0 |  |
| Port Monitoring     |                   | 15      | ۲     | 0      | 0    | 0     | 0 | 0 | 0 | 0 |  |
| QoS Configuration   |                   | 16      | ۲     | 0      | 0    | 0     | 0 | 0 | 0 | 0 |  |
| Port Counters       |                   | 17      | ۲     | 0      | 0    | Ó     | 0 | 0 | 0 | 0 |  |
| Access Control List |                   | 18      | ۲     | 0      | 0    | 0     | 0 | 0 | 0 | 0 |  |
| Misc Operation      |                   | 19      | ۲     | 0      | 0    | 0     | 0 | 0 | 0 | 0 |  |
|                     |                   | 20      | •     | 0      | 0    | 0     | 0 | 0 | 0 | 0 |  |
| Logour              |                   | 21      | ۲     | 0      | 0    | 0     | 0 | 0 | 0 | 0 |  |
|                     |                   | 22      | ۲     | 0      | 0    | 0     | 0 | 0 | 0 | 0 |  |
|                     |                   | 23      | ۲     | 0      | 0    | 0     | 0 | 0 | 0 | 0 |  |
|                     |                   | 24      | ۲     | 0      | 0    | 0     | 0 | 0 | 0 | 0 |  |
|                     |                   | MOD1    | 0     | 0      | 0    | 0     | 0 | 0 | 0 | 0 |  |
|                     |                   | MOD2    | ۲     | 0      | 0    | 0     | 0 | 0 | 0 | 0 |  |
|                     |                   |         |       |        |      | Apply |   |   |   |   |  |

Figure 4-7 Trunk Configuration Web Page screen

After setup completed, please press "Apply" button to take effect and the screen in Figure 4-8 appears.

|                                                                                                    | FGSW-2620VSF Ethemet Web Smart Switch |
|----------------------------------------------------------------------------------------------------|---------------------------------------|
| <ul> <li>Port Status</li> <li>Port Configuration</li> <li>Trunk Configuration</li> <li>VLAN Configuration</li> <li>Port Monitoring</li> <li>QoS Configuration</li> <li>Port Counters</li> <li>Access Control List</li> <li>Web Smart Function</li> <li>Misc Operation</li> <li>Logout</li> </ul> | Cperation completed successfully      |

#### Figure 4-8 Trunk Configuration Web Page screen

Please press "**Back**" for return to Trunk configuration screen for further configuration. If the member port from each trunk group is out of range or less than 2 ports than the following screen appears.

|                                                                                                    | FGSW-2620VSF Ethemet Web Smart Switch              |
|----------------------------------------------------------------------------------------------------|----------------------------------------------------|
| Port Status Port Configuration Trunk Configuration VLAN Configuration Port Monitoring QoS Configuration Port Counters Access Control List Web Smart Function Misc Operation Logout | Member number not 2 ~ 8 at TRUNK1<br><u>~ Back</u> |

# Figure 4-9 Trunk Configuration Web Page screen

Please press "Back" for return to Trunk configuration screen for adds other trunk group.

# 4-5 VLAN configuration

A Virtual LAN (VLAN) is a logical network grouping that limits the broadcast domain. It allows you to isolate network traffic so only members of the VLAN receive traffic from the same VLAN members. The Web Smart Switch supports 26 port-based VLAN groups. In the default configuration with VLAN disable, the screen in Figure 4-10 appears.

|                                                                                                    | FGSW-2620VSF Ethernot Web Smart Switch                                                                                                    |
|----------------------------------------------------------------------------------------------------|----------------------------------------------------------------------------------------------------|
| <ul> <li>Port Status</li> <li>Port Configuration</li> <li>Trunk Configuration</li> <li>VLAN Configuration</li> <li>Port Monitoring</li> <li>QoS Configuration</li> <li>Port Counters</li> <li>Access Control List</li> <li>Web Smart Function</li> <li>Misc Operation</li> <li>Logout</li> </ul> | ULAN Configuration         Usede         Usede         Us |

Figure 4-10 Port-based VLAN Setting Web Page screen

# 4.5.1 Enable port-based VLAN function and add a port-based VLAN group

Select **"PortBased"** and press **"Apply"** button, to enable the port-based VLAN function then the Web Smart Switch will reboot for take affect. The screen in Figure 4-11 appears.

| PLANET                                                                                                    | FGSW-2620VSF Ethernet Web Smart Switch |
|----------------------------------------------------------------------------------------------------|----------------------------------------|
| Port Status Port Configuration Trunk Configuration VLAN Configuration Port Monitoring QoS Configuration Port Counters Access Control List Web Smart Function Misc Operation Logout | Reboot<br>≤Relogin                     |

Figure 4-11 Port-based VLAN Setting Web Page screen

| These including to re-loginate web sindly switch and the screen in right 4-12 appears |
|---------------------------------------------------------------------------------------|
|---------------------------------------------------------------------------------------|

|              | PLANET                               |  |
|--------------|--------------------------------------|--|
| Walcoma to F | PI ANET ECSW-2620//SE Wah Managament |  |
| Welcome to I | EARLETT CON-2020TOT WED Management   |  |
| Username     | admin                                |  |
| Password     |                                      |  |
|              | (Table)                              |  |
|              | Logm                                 |  |
|              |                                      |  |
|              |                                      |  |
|              |                                      |  |
|              |                                      |  |
|              |                                      |  |
|              |                                      |  |
|              |                                      |  |
|              |                                      |  |
|              |                                      |  |
|              |                                      |  |

Figure 4-12 Port-based VLAN Setting Web Page screen

After login web interface of Web Smart Switch and choose VLAN configuration, the screen in Figure 4-13 appears.

|                                                                                                    | FGSW-2620VSF Ethemet Web Smart Switch                                                  |
|----------------------------------------------------------------------------------------------------|----------------------------------------------------------------------------------------|
| <ul> <li>Port Status</li> <li>Port Configuration</li> <li>Trunk Configuration</li> <li>VLAN Configuration</li> <li>Port Monitoring</li> <li>QoS Configuration</li> <li>Port Counters</li> <li>Access Control List</li> <li>Web Smart Function</li> <li>Misc Operation</li> </ul> | VLAN Configuration<br>VLAN<br>Mode<br>PortBood<br>ULN<br>Group<br>List<br>Debre AddNew |

Figure 4-13 Port-based VLAN Configuration Web Page screen

Press "AddNew" button to add a port-based VLAN group and setup procedure is shown as below:

- 1. Input a VLAN group ID and available range is 1-4094.
- 2. Select specific port as member port and the screen in Figure 4-14 appears.
- 3. After setup completed, please press "Apply" button to take effect and the screen in Figure 4-15 appears.
- 4. Please press "**Back**" for return to VLAN configuration screen to add other VLAN group, the screen in Figure 4-16 appears.

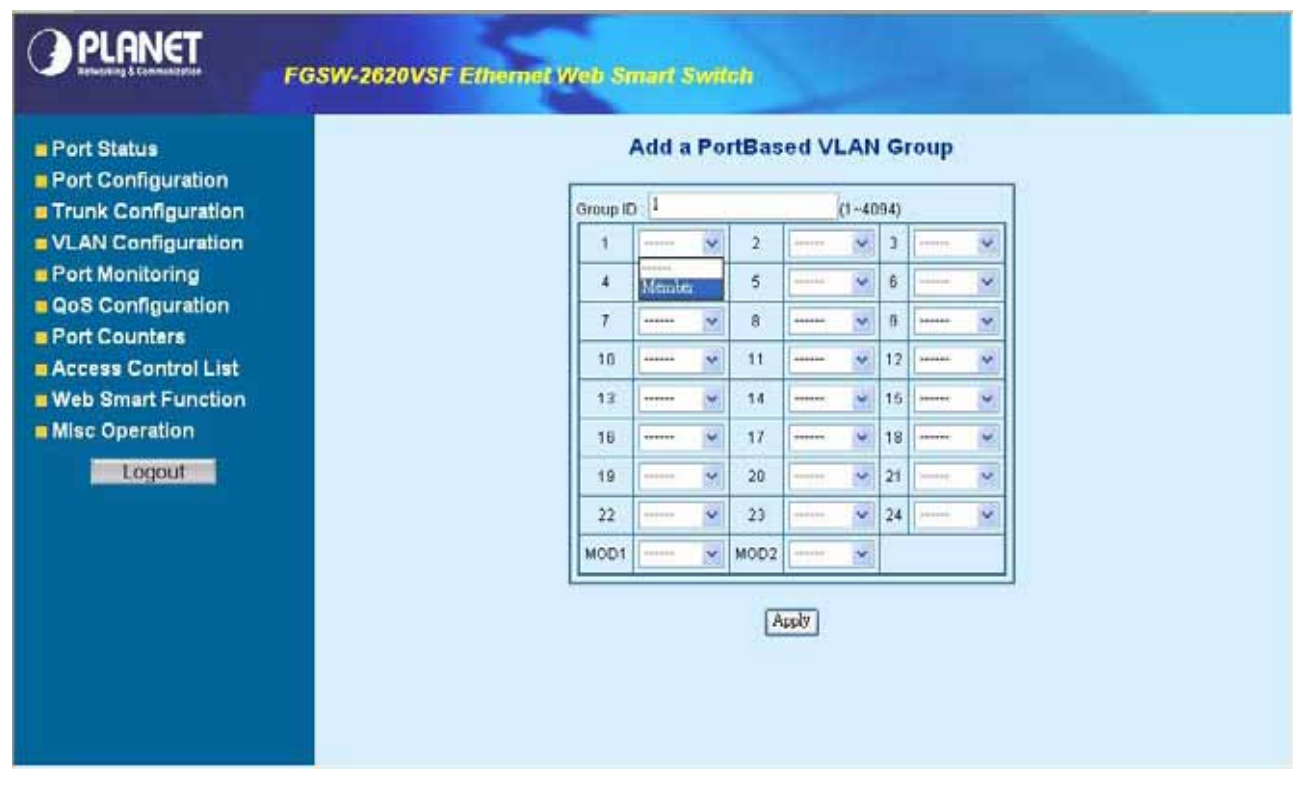

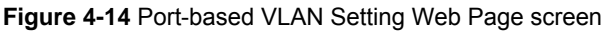

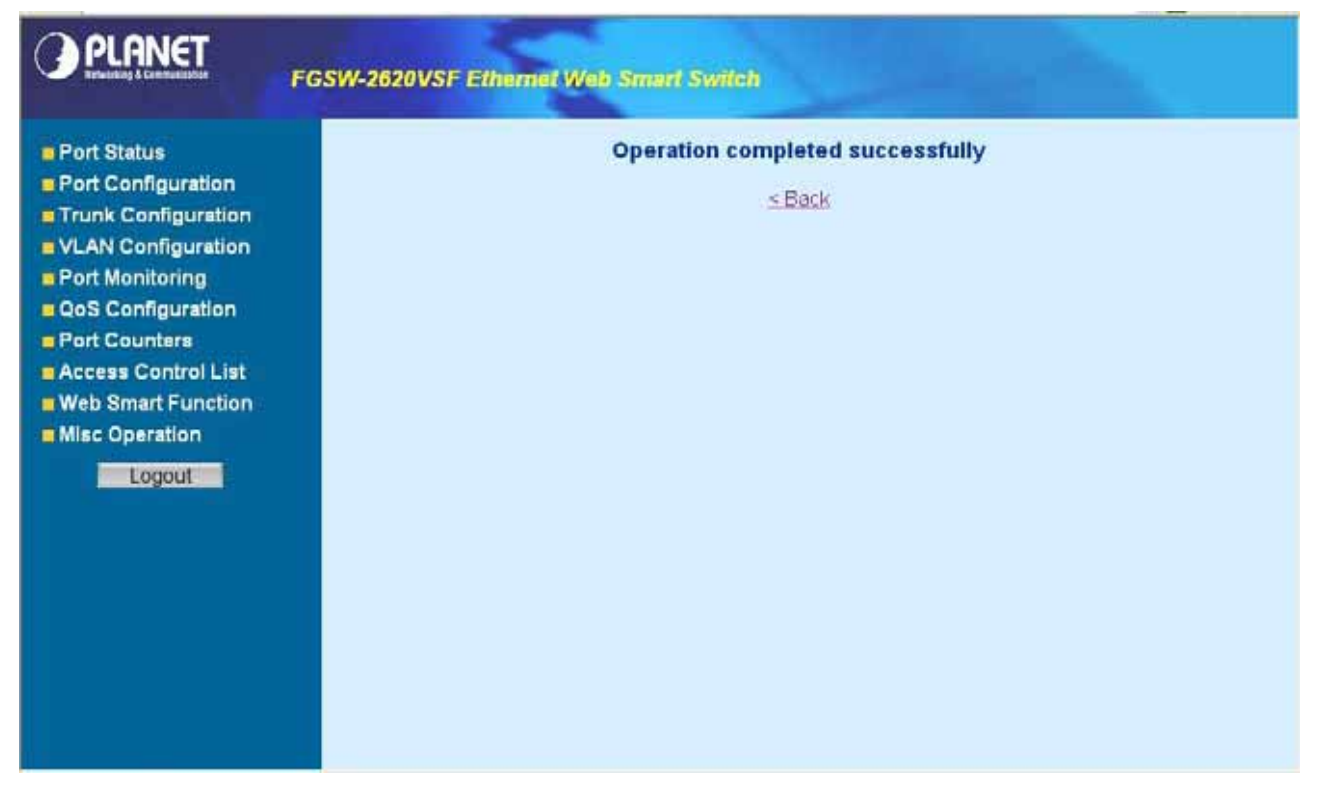

Figure 4-15 Port-based VLAN Setting Web Page screen

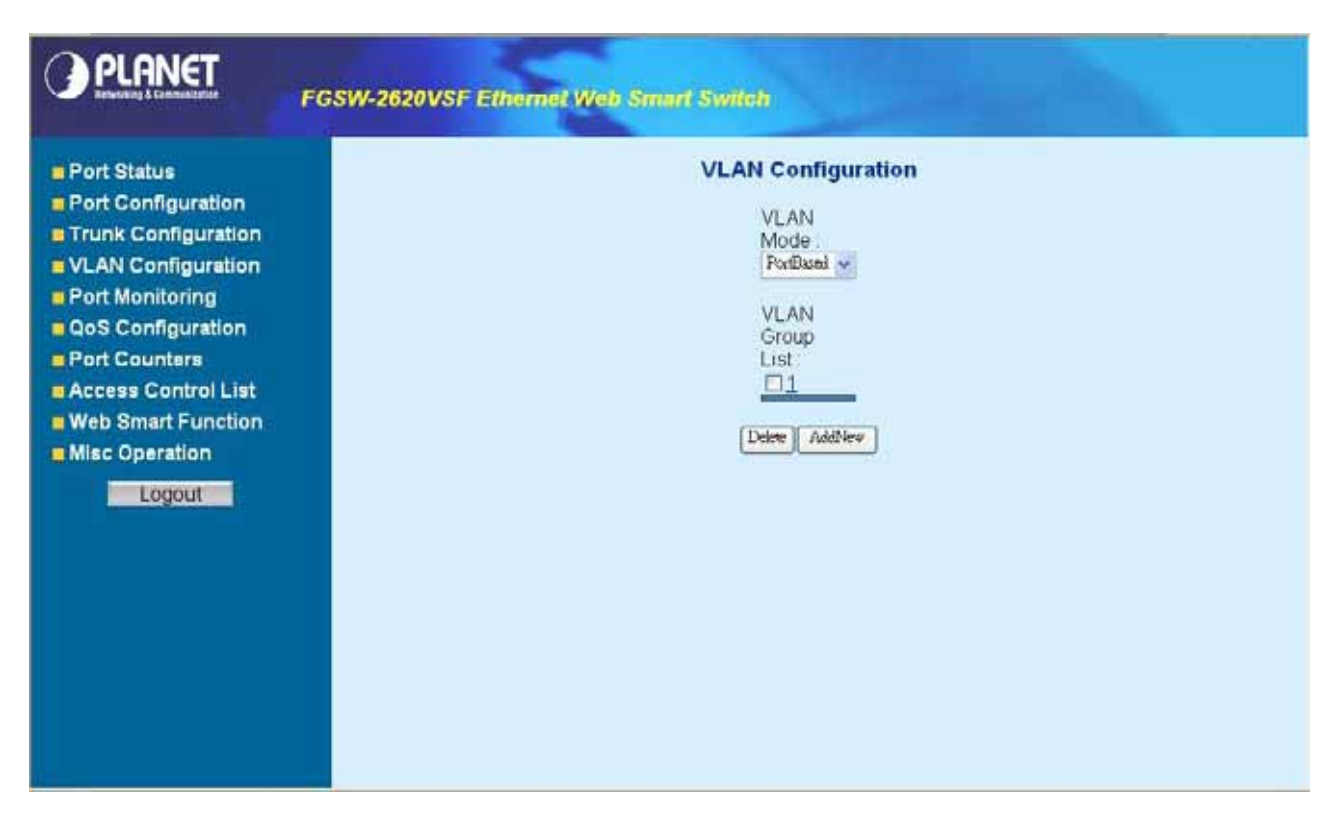

Figure 4-16 Port-based VLAN Setting Web Page screen

# 4.5.2 Edit existence port-based VLAN group

Click existence VLAN group ID to edit existence port-based VLAN group, the edit procedure is shown as below:

- 1. Select specific port as member port and the screen in Figure 4-17 appears.
- After setup completed, please press "Apply" button to take effect and the screen in Figure 4-18 appears. 2.
- 3. Please press "Back" for return to VLAN configuration screen to continue VLAN configuration.

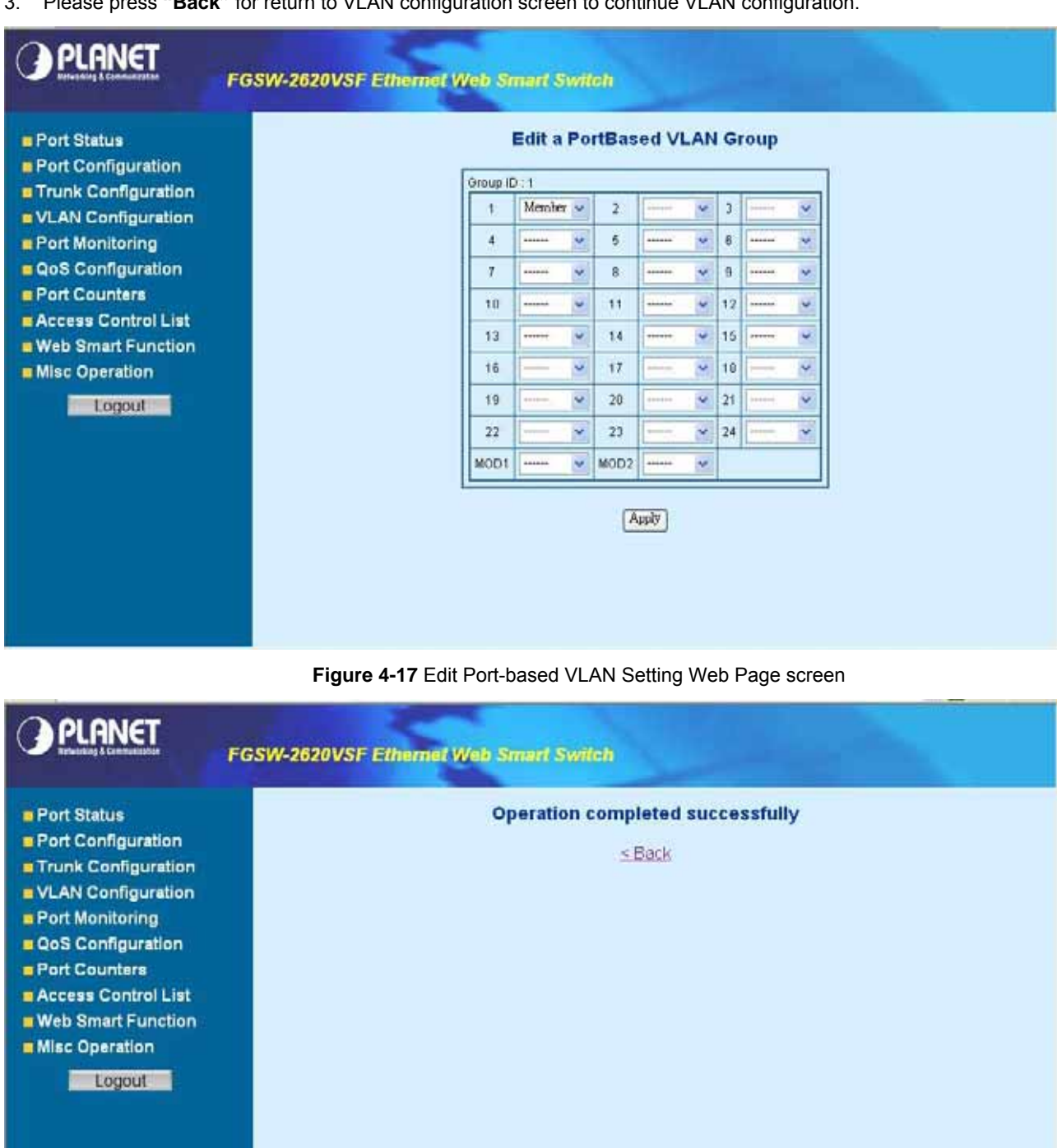

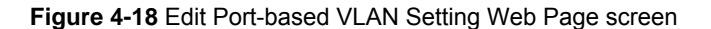

#### 4.5.3 Delete existence port-based VLAN group

The port-based VLAN group delete procedure is shown as below:

- 1. Check existence VLAN group ID and the screen in Figure 4-19 appears.
- 2. Press "Delete" button to delete existence port-based VLAN group.
- 3. Then the "**Delete all checked groups**" window appears, please press "**OK**" to continue the delete VLAN group procedure and the screen in Figure 4-20 appears.
- 4. Please press "**Back**" for return to VLAN configuration screen to continue VLAN configuration. The screen in Figure 4-21 & 4-22 appears.

| PLANET              | FGSW-2620VSF Ethemet Web Smart Switch |
|---------------------|---------------------------------------|
| Port Status         | VLAN Configuration                    |
| Port Configuration  | VLAN                                  |
| Trunk Configuration | Mode                                  |
| VLAN Configuration  | ParBaal •                             |
| Port Monitoring     | VLAN                                  |
| QoS Configuration   | Group                                 |
| Port Counters       | List                                  |
| Access Control List | Ist                                   |
| Web Smart Function  | Ist                                   |
| Misc Operation      | Dere AddNew                           |

Figure 4-19 Delete Port-based VLAN group Web Page screen

| PLANET                                                                                                    | FGSW-2620VSF Ethemet Web Smart Switch                                                                                                    |
|----------------------------------------------------------------------------------------------------|----------------------------------------------------------------------------------------------------|
| <ul> <li>Port Status</li> <li>Port Configuration</li> <li>Trunk Configuration</li> <li>VLAN Configuration</li> <li>Port Monitoring</li> <li>QoS Configuration</li> <li>Port Counters</li> <li>Access Control List</li> <li>Web Smart Function</li> <li>Misc Operation</li> </ul> | VLAN     Mode:   PortBased •     VLAN Group   Lis:     Image:     Image:     I |

Figure 4-20 Delete Port-based VLAN group Web Page screen

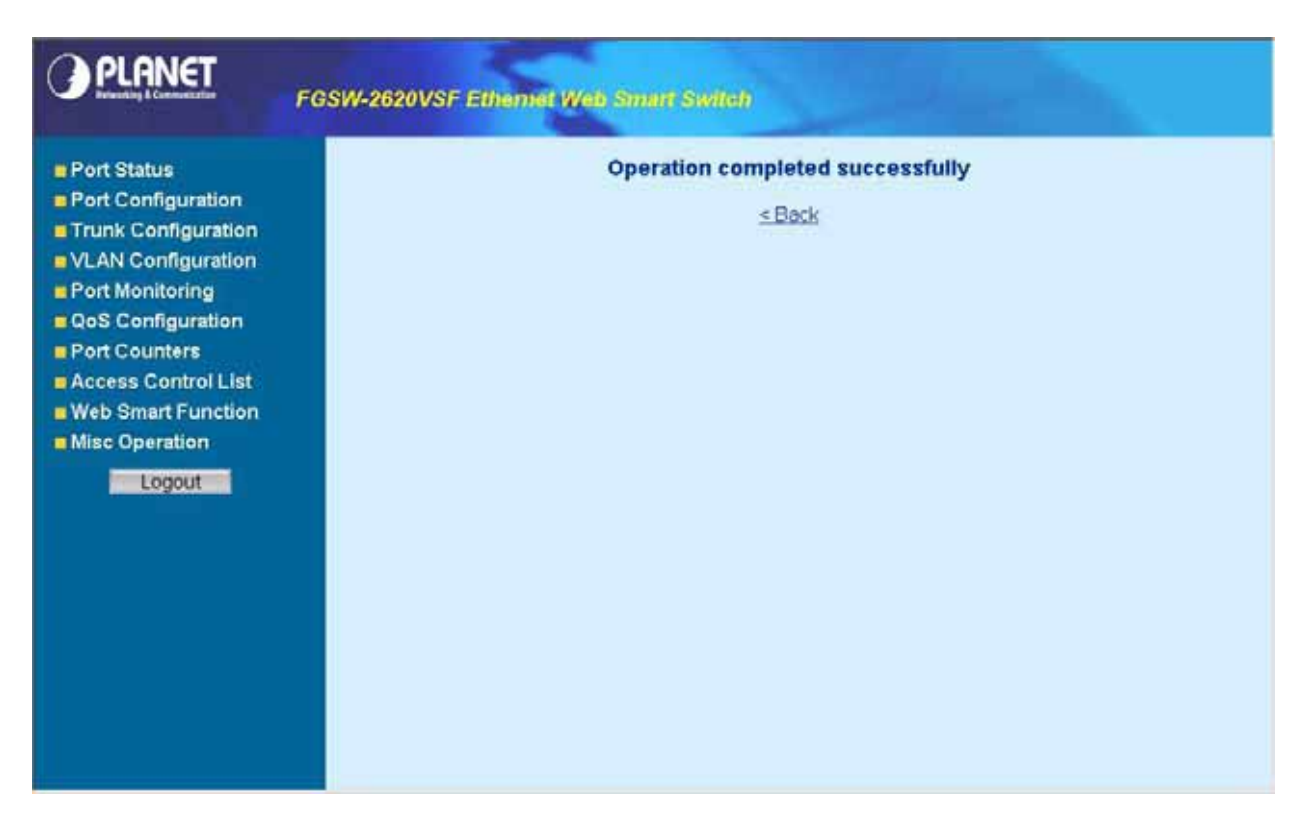

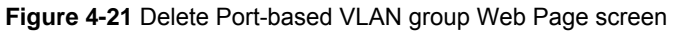

|                                                                                                    | FGSW-2620VSF Ethemet Web Smart Switch                                                    |
|----------------------------------------------------------------------------------------------------|------------------------------------------------------------------------------------------|
| Port Status     Port Configuration     Trunk Configuration     VLAN Configuration     Port Monitoring     QoS Configuration     Port Counters     Access Control List     Web Smart Function     Misc Operation     Logout | VLAN Configuration<br>VLAN<br>Mode<br>PortBosed T<br>VLAN Group<br>List<br>Detere AddNew |

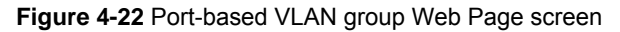

# 4.5.4 Disable port-based VLAN function

Select "**Disable**" and pop window appears, press "**OK**" to disable the port-based VLAN function then the Web Smart Switch will reboot for take affect. The screen in Figure 4-23 & 4-24 & 4-25 & 4-26 & 4-27 appears.

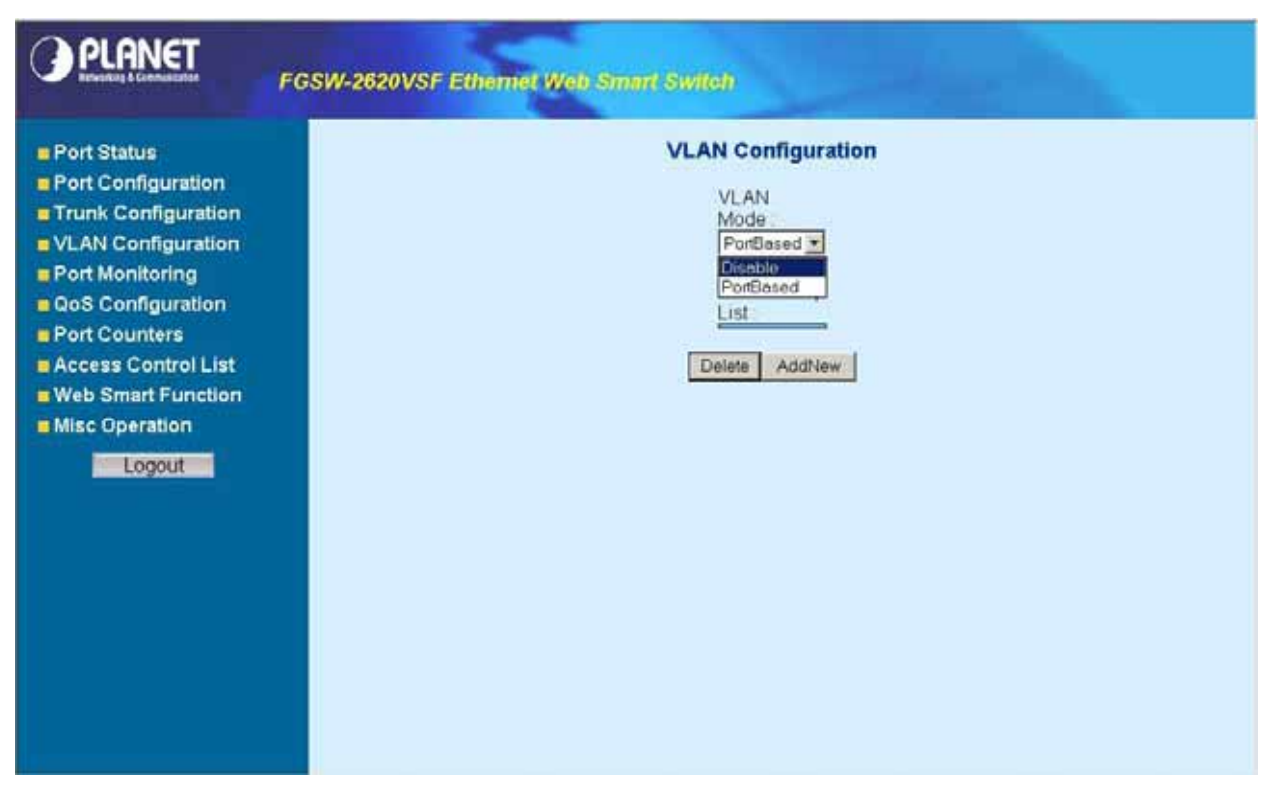

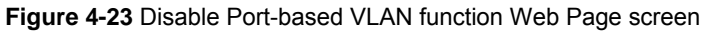

| PLANET                                                                                                    | FGSW-2620VSF Ethemiet Web Smart Switch                                                               |
|----------------------------------------------------------------------------------------------------|----------------------------------------------------------------------------------------------------|
| <ul> <li>Port Status</li> <li>Port Configuration</li> <li>Trunk Configuration</li> <li>VLAN Configuration</li> <li>Port Monitoring</li> <li>QoS Configuration</li> <li>Port Counters</li> <li>Access Control List</li> <li>Web Smart Function</li> <li>Misc Operation</li> </ul> | VLAN   Mode   Dreable   VLAN.Group   List   Pletete   AddNew     Pletete   AddNew   Pletete   Concel |

Figure 4-24 Disable Port-based VLAN function Web Page screen

| PLANET                                                                                                    | FGSW-2620VSF Ethemet Web Smart Switch |
|----------------------------------------------------------------------------------------------------|---------------------------------------|
| Port Status     Port Configuration     Trunk Configuration     VLAN Configuration     Port Monitoring     QoS Configuration     Port Counters     Access Control List     Web Smart Function     Misc Operation     Logout | Reboot<br>≤Rologin                    |

#### Figure 4-25 Disable Port-based VLAN function Web Page screen

|               | PLANET                           |  |
|---------------|----------------------------------|--|
| Welcome to Pl | ANET FGSW-2620VSF Web Management |  |
| Username      | admin                            |  |
| Pastword      |                                  |  |
|               | Login                            |  |
|               | Transmit 2                       |  |
|               |                                  |  |
|               |                                  |  |
|               |                                  |  |
|               |                                  |  |
|               |                                  |  |
|               |                                  |  |
|               |                                  |  |
|               |                                  |  |

# Figure 4-26 Disable Port-based VLAN function Web Page screen

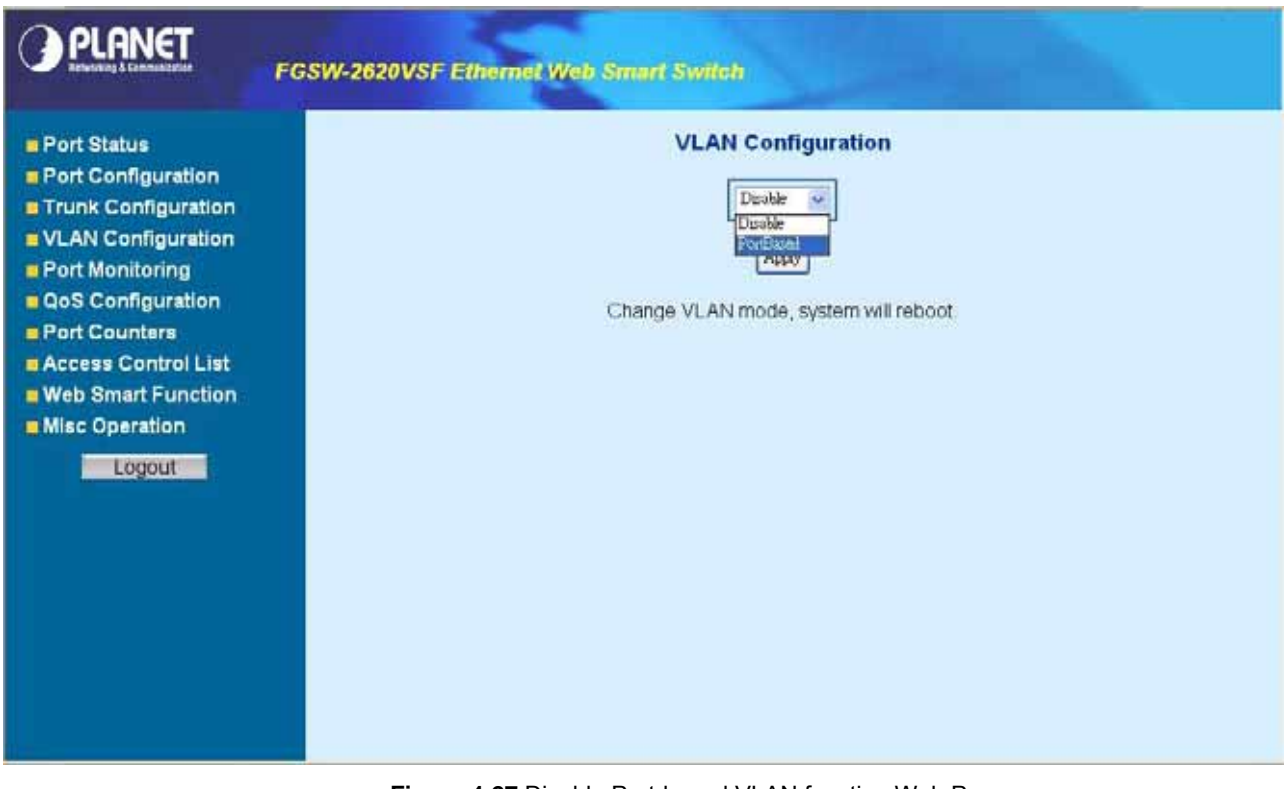

Figure 4-27 Disable Port-based VLAN function Web Page screen

# 4-6 Port Monitoring

This function provide to monitoring network traffic that forwards a copy of each incoming or outgoing packet from one port of a network Switch to another port where the packet can be studied. It enables the manager to keep close track of switch performance and alter it if necessary. The screen in Figure 4-28 appears and table 4-3 describes the port Monitoring object of Web Smart Switch.

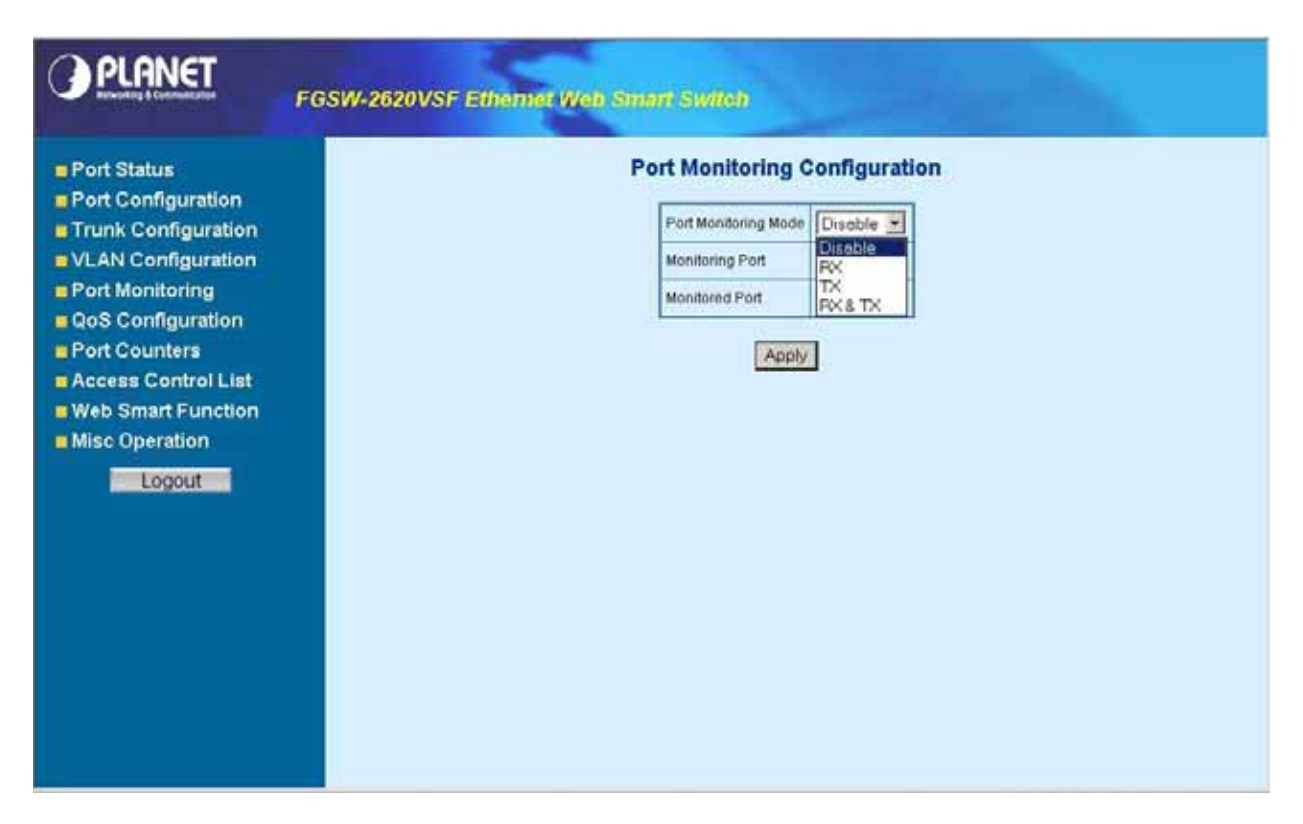

#### Figure 4-28 Port Monitoring Web Page screen

| Object               | Description                                                                                                    |
|----------------------|----------------------------------------------------------------------------------------------------|
| Port Monitoring Mode | Provide <b>Disable, RX, TX</b> and <b>RX &amp; TX</b> different modes for port Monitoring function. Default mode is <b>Disable</b> .                     |
| Monitoring Port      | The monitoring port can be used to see all monitor port traffic. It can connect monitoring port to LAN analyzer or Netxray.                              |
| Monitored Port       | The monitored port that want to monitor. All monitor port traffic will be copied to mirror port. It can select 1 monitored port in the Web Smart switch. |
| Apply button         | Press this button for save current port monitoring configuration on Web Smart Switch.                                                                    |

Table 4-3 Descriptions of the Port Monitoring screen Objects

# 4-7 QoS Configuration

This function provides QoS Configuration of Web Smart Switch, the screen in Figure 4-29 appears and table 4-4 descriptions the QoS Configuration of Web Smart Switch.

| PLANET FGS                                                                                                    | W-2620VSF Ethemet Web Smart Switch                                                                                                    |   |
|----------------------------------------------------------------------------------------------------|----------------------------------------------------------------------------------------------------|---|
| <ul> <li>Port Status</li> <li>Port Configuration</li> <li>Trunk Configuration</li> <li>VLAN Configuration</li> <li>Port Monitoring</li> <li>QoS Configuration</li> <li>Port Counters</li> <li>Access Control List</li> <li>Web Smart Function</li> <li>Misc Operation</li> </ul> | OoS Mode       Highest SecHigh SecLowLowest - 8:421         Static Port Ingress Priority:       1       0       2       0       3       0       4       0       5       0       0       5       0       0       5       0       0       1       0       1       0       1       0       1       0       1       0       1       0       1       0       1       0       1       0       1       0       1       0       1       0       1       0       1       0       1       0       1       0       1       0       1       0       1       0       1       0       1       0       1       0       1       0       1       0       1       0       1       0       1       0       1       0       1       0       1       0       1       0       1       0       1       0       1       0       1       0       1       0       1       0       1       0       1       0       1       0       1       0       1       0       0       0       0       0       0       0       0       0       0       0 <th></th> |   |
|                                                                                                    | Apply                                                                                                    | • |

Figure 4-29 QoS Configuration Web Page screen

| Object                          | Description                                                                                                    |
|---------------------------------|----------------------------------------------------------------------------------------------------|
| QoS Mode                        | Provide different modes for QoS Configuration, the available options are shown as below:<br>Disable QoS Priority,<br>High Empty Then Low,<br>Highest:secHigh:SecLow:Lowest=8:4:2:1<br>Highest:secHigh:SecLow:Lowest=15:7:3:1<br>Highest:secHigh:SecLow:Lowest=15:10:5:1<br>Default mode is Highest:secHigh:SecLow:Lowest=8:4:2:1, the screen in Figure 4-30 appears. |
| Static Port Ingress<br>Priority | Allow to assign Ingress priority on each port of Web Smart Switch, the available options are <b>OFF</b> and <b>0-7</b> . Default mode is <b>0</b> and the screen in Figure 4-31 appears.                                                                                                    |
| 802.1p Priority [7-0]           | Allow assign high and low on each priority, the available options are shown as below: <b>Lowest, SecLow, SecHigh, Highest</b> , the screen in Figure 4-32 appears.                                                                                                    |
| Apply button                    | Press this button for save current QoS configuration of each port on Web Smart Switch.                                                                                                    |

Table 4-4 Descriptions of the QoS Configuration screen Objects

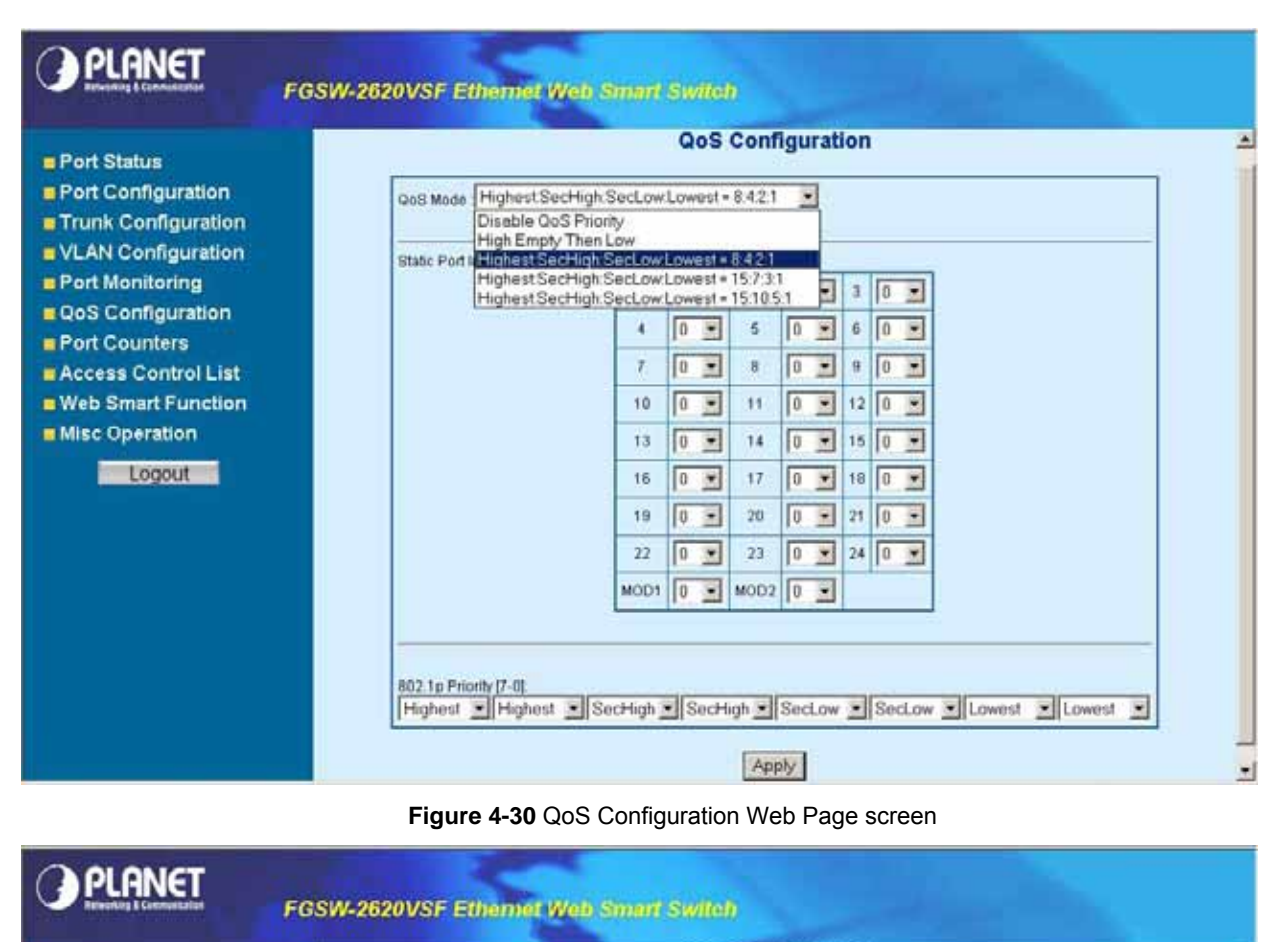

| Port Status Port Configuration Trunk Configuration | Gn8 Made HighestSecHigh SecLow Lowest = 8.4.2.1                             | - |
|----------------------------------------------------|-----------------------------------------------------------------------------|---|
| VLAN Configuration                                 |                                                                             | l |
| QoS Configuration                                  | 4 Off 5 0 . 6 0 .                                                           |   |
| Port Counters                                      | 7 2 8 0 9 9 0 9                                                             |   |
| Access Control List     Web Smart Function         |                                                                             |   |
| Misc Operation                                     | 13 5 14 0 15 0 1                                                            |   |
| Logout                                             | 16 7 17 0 18 0 .                                                            |   |
|                                                    |                                                                             |   |
|                                                    | 22 0 23 0 24 0 2                                                            |   |
|                                                    | MOD1 0 MOD2 0                                                               |   |
|                                                    |                                                                             |   |
|                                                    | 802.1p Priority (7-0):                                                      |   |
|                                                    | Highest • Highest • SecHigh • SecHigh • SecLow • SecLow • Lowest • Lowest • |   |
|                                                    | Apply                                                                       |   |

Figure 4-31 QoS Configuration Web Page screen

| igh SecLow1       |                                   | 2<br>5<br>8                            |                                              | • 3<br>• 6<br>• 9                                                                 |                                                                                                    |                                                                                                    |                                                                                                    |                                                                                                    |
|-------------------|-----------------------------------|----------------------------------------|----------------------------------------------|-----------------------------------------------------------------------------------|----------------------------------------------------------------------------------------------------|----------------------------------------------------------------------------------------------------|----------------------------------------------------------------------------------------------------|----------------------------------------------------------------------------------------------------|
| 1<br>4<br>7<br>10 |                                   | 2<br>5<br>8                            |                                              | • 3<br>• 6<br>• 9                                                                 |                                                                                                    |                                                                                                    |                                                                                                    |                                                                                                    |
| 4<br>7<br>10      |                                   | 5                                      | 0                                            | - 6<br>- 9                                                                        | 0.                                                                                                    |                                                                                                    |                                                                                                    |                                                                                                    |
| 7                 | 0 •                               | 8                                      | 0                                            | . 9                                                                               | 0                                                                                                    |                                                                                                    |                                                                                                    |                                                                                                    |
| 10                | 0 •                               | 44                                     |                                              |                                                                                   |                                                                                                    |                                                                                                    |                                                                                                    |                                                                                                    |
| 44                | COLUMN TO A                       |                                        | 0                                            | • 12                                                                              | 0 🔹                                                                                                    |                                                                                                    |                                                                                                    |                                                                                                    |
| 330               | 0 🔹                               | 14                                     | 0                                            | • 15                                                                              | 0 💌                                                                                                    |                                                                                                    |                                                                                                    |                                                                                                    |
| 16                | 0 🔹                               | 17                                     | 0                                            | • 18                                                                              | 0 💌                                                                                                    |                                                                                                    |                                                                                                    |                                                                                                    |
| 19                | 0 💌                               | 20                                     | 0                                            | - 21                                                                              | 0 •                                                                                                    |                                                                                                    |                                                                                                    |                                                                                                    |
| 22                | 0 👱                               | 23                                     | 0                                            | • 24                                                                              | 0                                                                                                    |                                                                                                    |                                                                                                    |                                                                                                    |
| MODT              | 0 •                               | MOD2                                   | 0                                            | •                                                                                 |                                                                                                    |                                                                                                    |                                                                                                    |                                                                                                    |
| SecHigh           | Sect                              | igh 💌                                  | Secto                                        | ow 💌                                                                              | SecLow                                                                                                    | Lowers                                                                                                    | t 💽 Low                                                                                                    | vest 💌                                                                                                    |
|                   | 16<br>19<br>22<br>MOD1<br>SecHigh | 16 0 1<br>19 0 1<br>22 0 1<br>MOD1 0 1 | 16 0 20<br>19 0 20<br>22 0 23<br>MOD1 0 MOD2 | 36 0 17 10<br>19 0 20 0<br>22 0 23 0<br>MOD1 0 MOD2 0<br>SecHigh - SecHigh - SecU | 16       0       17       0       18         19       0       20       0       21         22       0       23       0       24         MOD1       0       MOD2       0       0         SecHigh       SecHigh       SecLow       * | 16       10       17       10       18       0       1         19       0       20       0       21       0       2       1       0       1       1       0       1       0       1       0       1       0       1       0       1       0       1       0       1       0       1       0       1       0       1       1       1       1       1       1       1       1       1       1       1       1       1       1       1       1       1       1       1       1       1       1       1       1       1       1       1       1       1       1       1       1       1       1       1       1       1       1       1       1       1       1       1       1       1       1       1       1       1       1       1       1       1       1       1       1       1       1       1       1       1       1       1       1       1       1       1       1       1       1       1       1       1       1       1       1       1       1       1       1 <td< td=""><td>16       0       17       0       18       0         19       0       20       0       21       0         22       0       23       0       24       0         MOD1       0       MOD2       0       0       0         SecHigh = SecHigh = SecLow = SecLow = Lowes       Apply</td><td>10       10       10       10       10       10       10       10       10       10       10       10       10       10       10       10       10       10       10       10       10       10       10       10       10       10       10       10       10       10       10       10       10       10       10       10       10       10       10       10       10       10       10       10       10       10       10       10       10       10       10       10       10       10       10       10       10       10       10       10       10       10       10       10       10       10       10       10       10       10       10       10       10       10       10       10       10       10       10       10       10       10       10       10       10       10       10       10       10       10       10       10       10       10       10       10       10       10       10       10       10       10       10       10       10       10       10       10       10       10       10       10       <td< td=""></td<></td></td<> | 16       0       17       0       18       0         19       0       20       0       21       0         22       0       23       0       24       0         MOD1       0       MOD2       0       0       0         SecHigh = SecHigh = SecLow = SecLow = Lowes       Apply | 10       10       10       10       10       10       10       10       10       10       10       10       10       10       10       10       10       10       10       10       10       10       10       10       10       10       10       10       10       10       10       10       10       10       10       10       10       10       10       10       10       10       10       10       10       10       10       10       10       10       10       10       10       10       10       10       10       10       10       10       10       10       10       10       10       10       10       10       10       10       10       10       10       10       10       10       10       10       10       10       10       10       10       10       10       10       10       10       10       10       10       10       10       10       10       10       10       10       10       10       10       10       10       10       10       10       10       10       10       10       10       10 <td< td=""></td<> |

Figure 4-32 QoS Configuration Web Page screen

# **4-8 Port counters**

This function could provide you with an individual statistical counter; it is a useful page for administrator to monitor each port's usage condition. Also, it is helpful to troubleshooting network problems. The screen in Figure 4-33 & 4-34 appears.

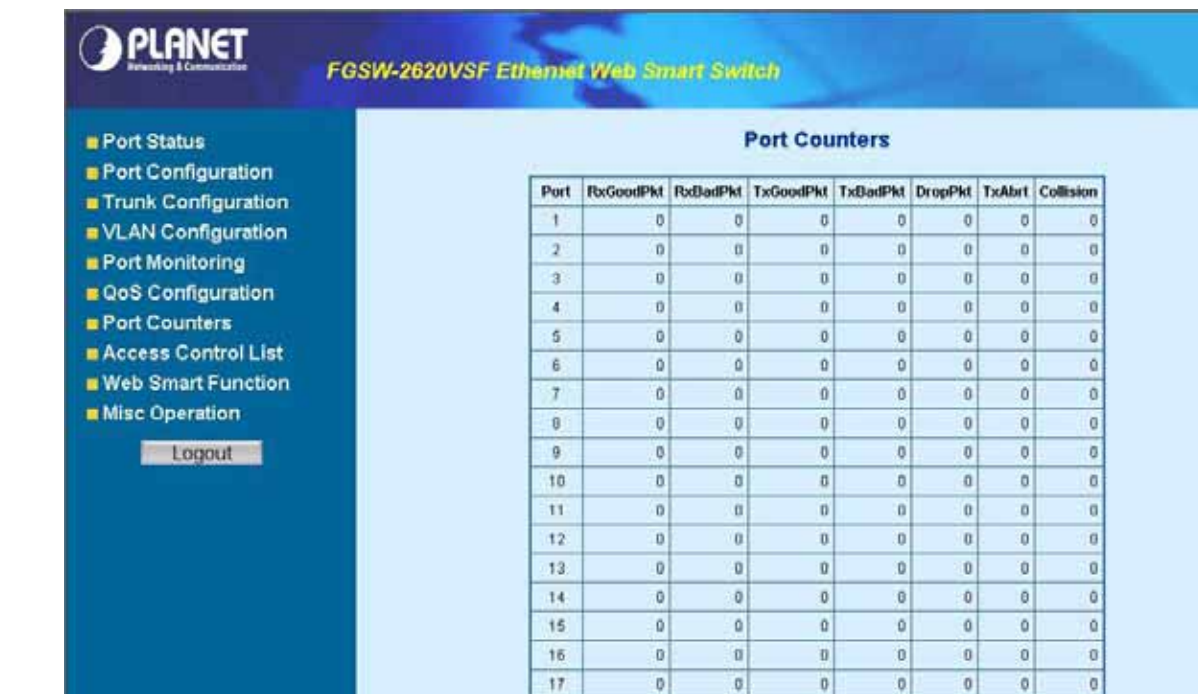

#### Figure 4-33 Port Counters Web Page screen

ø

U

| PLANET              | FGSW-2620VSF Ethem | et Web Sm | art Swi | (ch      |      |    |   |     |   |
|---------------------|--------------------|-----------|---------|----------|------|----|---|-----|---|
|                     | 7                  | 0         | 0       | 0        | 0    | 0  | 0 | 0   | ۵ |
| Port Status         | 8                  | 0         | 0       | 0        | 0    | 0  | 0 | 0   |   |
| Port Configuration  | 9                  | 0         | 0       | 0        | 0    | 0  | 0 | 2.0 |   |
| Trunk Configuration | 10                 | 0         | ٥       | û        | 0    | 0  | 0 | 9   |   |
| VLAN Configuration  | 11                 | 0         | û       | 0        | 0    | 0  | 0 | 0   |   |
| Port Monitoring     | 12                 | Ø         | Q       | 0        | 0    | 0  | Q | 0   |   |
| QoS Configuration   | 13                 | 0         | 0       | 0        | 0    | 0  | 0 | 0   |   |
| Port Counters       | 14                 | 0         | 0       | 0        | 0    | 0  | 0 | 0   |   |
| Access Control List | 15                 | D         | 0       | D        | 0    | 0  | 0 | 0   |   |
| Web Smart Function  | 16                 | 0         | 0       | 0        | 0    | 0  | 0 | . 0 |   |
| Misc Operation      | 17                 | 0         | 0       | 0        | 0    | 0  | 0 | 0.0 |   |
| Locout              | 18                 | 0         | 0       | 0        | 0    | 0  | 0 | 0   |   |
| Logour              | 19                 | 0         | ٥       | Û        | 0    | 0  | 0 | 0   |   |
|                     | 20                 | 0         | ũ       | 0        | 0    | 0  | 0 | 0   |   |
|                     | 21                 | 0         | Q       | 0        | 0    | 0  | 0 | 0   |   |
|                     | 22                 | 0         | 0       | 0        | 0    | 0  | 0 | 0   |   |
|                     | 23                 | D         | 0       | 0        | 0    | 0  | 0 | 0   |   |
|                     | 24                 | D         | 0       | 0        | 0    | 0  | 0 | 0   |   |
|                     | MOD                | 0 0       | 0       | 0        | 0    | 0  | 0 | 0   |   |
|                     | MOD                | )2 397    | 0       | 201      | 0    | 23 | 0 | 0   |   |
|                     |                    |           |         | ClearAlk | Ontr |    |   |     | Ŧ |

Figure 4-34 Port Counters Web Page screen

Press "ClearAllCntr" button to refresh current per port counters on Web Smart Switch.

.

# **4-9 Access Control List**

The Access Control List (ACL) is a concept in computer security used to enforce privilege separation. It is a means of determining the appropriate access rights to a given object depending on certain aspects of the process that is making the request, principally the process's user identifier. Access Control List (ACL) is a mechanism that implements access control for a system resource by listing the identities of the system entities that are permitted or denied to access the resource. The screen in following screen appears; table 4-5 descriptions the Access Control List of Web Smart Switch.

| Port Status                                                 |                 | Access                           | Control List              |
|-------------------------------------------------------------|-----------------|----------------------------------|---------------------------|
| Trunk Configuration                                         | Group Id        | (1-255)                          |                           |
| VLAN Configuration                                          | Action          | Permit                           |                           |
| Port Monitoring                                             | VLAN            | @ Any C VID (1-4094)             |                           |
| Port Counters                                               | Packet Type     | © IPvi                           | CNordPvi                  |
| Access Control List<br>Web Smart Function<br>Misc Operation | Grc IP Address  |                                  | Ether Type Any Type#(0.0) |
|                                                             | Dist IP Address | С р 0000<br>Мазы 255 255 255 255 |                           |
|                                                             | IP Fragment.    | Uncheck 💌                        |                           |
|                                                             | L4 Protocol     | C TCPAny Protocoli#              |                           |

#### Figure 4-35 Access Control List (ACL) Web Page screen

| Object       | Description                                                                                                    |
|--------------|----------------------------------------------------------------------------------------------------|
| Group id     | Input a group ID and available range is 1-255.                                                                         |
| Action       | To assign " <b>Permit</b> " or " <b>Deny</b> " for Access Control List, the screen in Figure 4-36 appears.             |
| VLAN         | To choose VLAN type as "Any" or by "VID (1-4094)", the screen in Figure 4-37 appears.                                  |
| Packet Type  | To choose Packet type as "IPv4" or by "Non-IPv4", the screen in Figure 4-37 appears.                                   |
| IP Fragment  | To decide to " <b>check</b> " or " <b>Uncheck</b> " the IP fragment, the screen in Figure 4-38 appears.                |
| L4 Protocol  | Provide additional L4 protocol for security on Layer 4 level, the screen in Figure 4-39 & 4-40 & 4-41 appears.         |
| Current List | Display "IPv4" or "Non-IPv4" ACL groups, maximum up to 16 groups and the screen in Figure 4-43 appears.                |
| Add button   | Press this button for add Access Control List group on Web Smart Switch, the screen in Figure 4-42 & 4-43 appears.     |
| Del button   | Press this button for delete Access Control List group on Web Smart Switch, the screen in Figure 4-44 to 4-49 appears. |

Table 4-5 Descriptions of the Access Control List (ACL) screen Objects

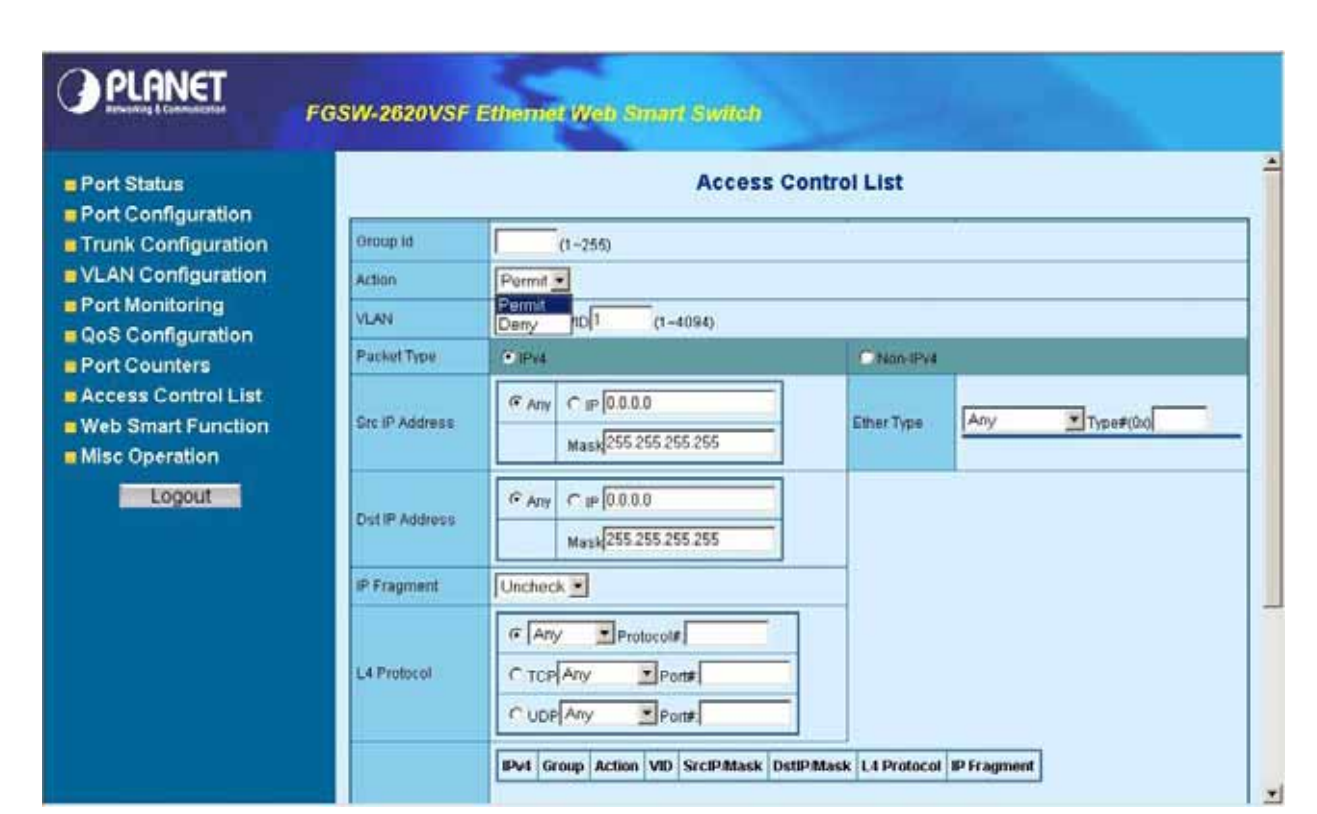

Figure 4-36 Access Control List (ACL) Web Page screen

| Port Status                                                 | -              | Access                                      | Control List             |
|-------------------------------------------------------------|----------------|---------------------------------------------|--------------------------|
| Trunk Configuration                                         | Oroup Id       | (1+255)                                     |                          |
| VLAN Configuration                                          | Action         | Permit 💌                                    |                          |
| Port Monitoring                                             | VLAN.          | @ Any @ VID 1 (1-4094)                      |                          |
| Port Counters                                               | Packet Type    | (• IPvi                                     | CNox/Pv4                 |
| Access Control List<br>Web Smart Function<br>Misc Operation | Src IP Address | (F Any ∩ IP 0.0.0.0<br>Mask 255 255 255 255 | Ether Type Any Type#(0x) |
| Logout                                                      | Dst IP Address | C Any C IP 0.0.0<br>Mask 255.255.255        | ₩P×(0x8137)              |
|                                                             | IP Fragment    | Uncheck 💌                                   |                          |
|                                                             | L4 Protocol    | C TCP Any Protocol#<br>C TCP Any Pont#      |                          |

Figure 4-37 Access Control List (ACL) Web Page screen

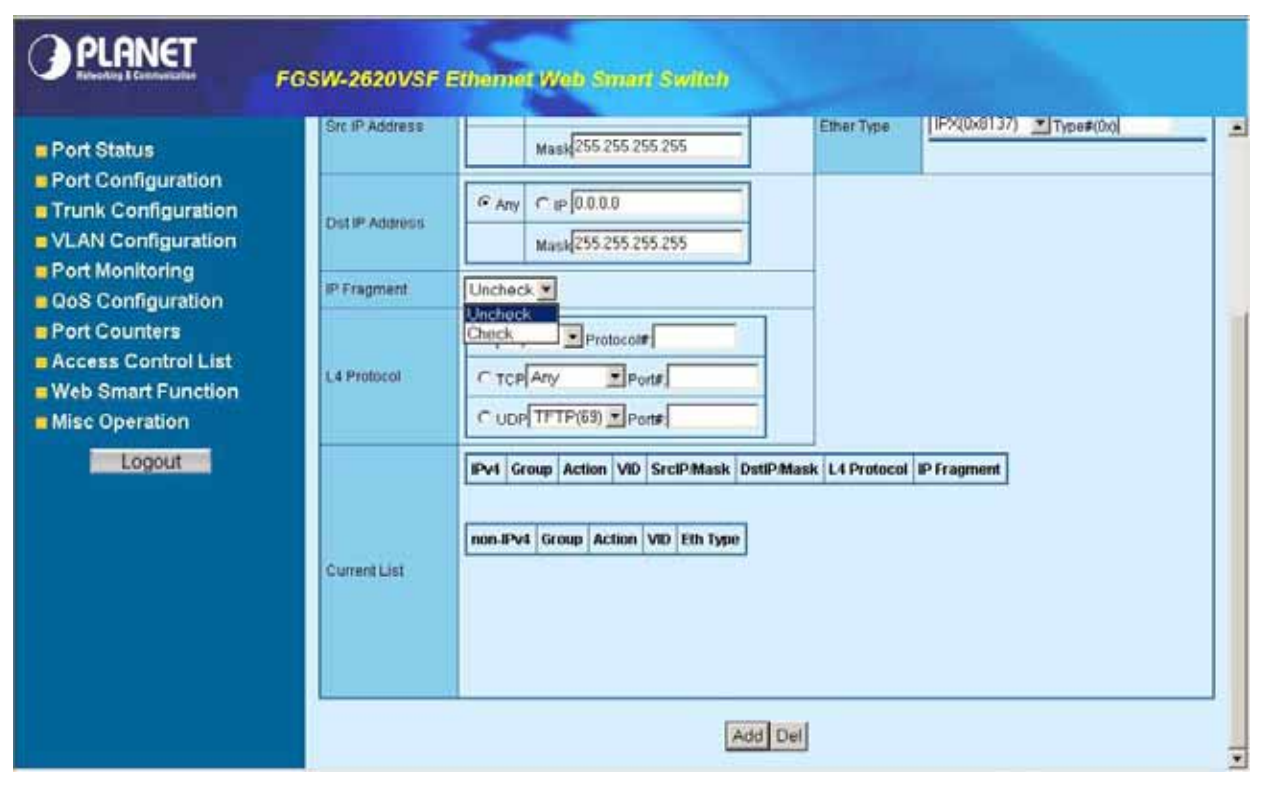

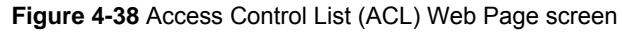

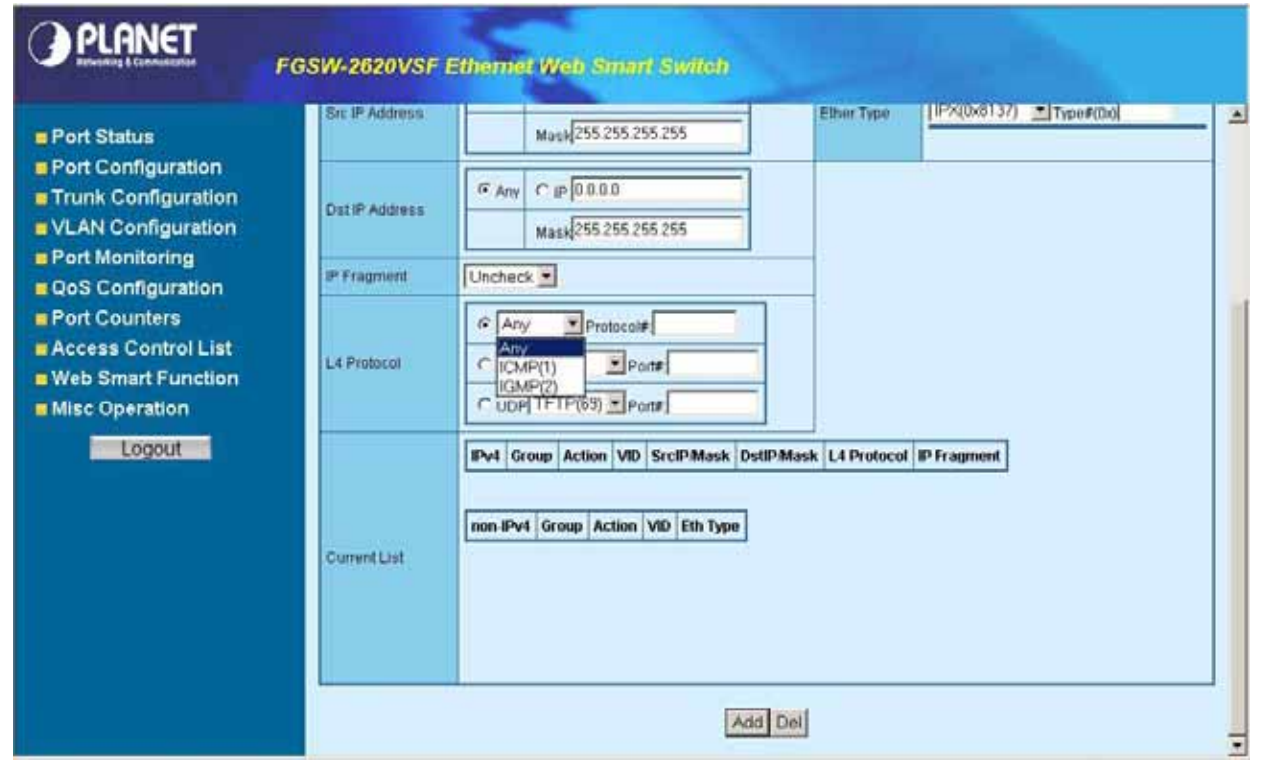

Figure 4-39 Access Control List (ACL) Web Page screen

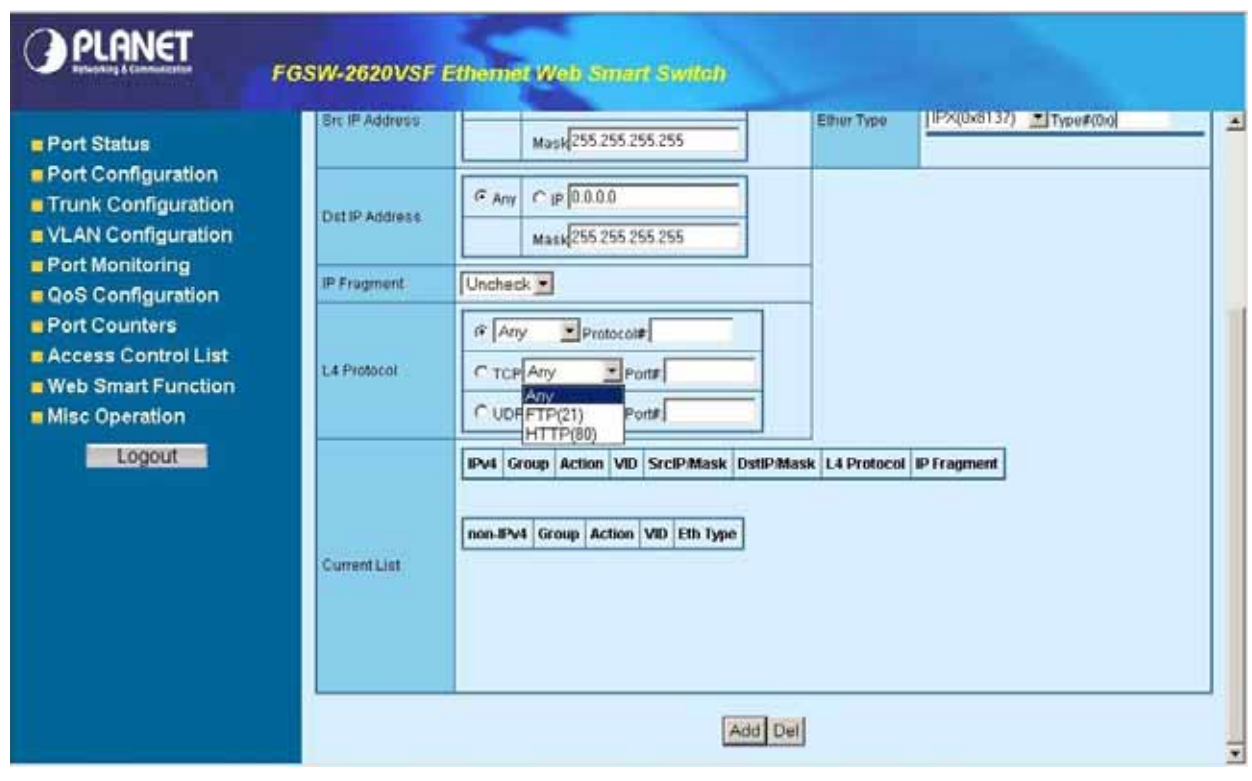

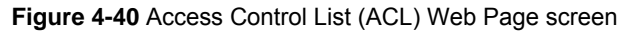

| PLANET                                                                                                    | GSW-2620VSF    | Ethemet Web Smart Switch                                          |
|----------------------------------------------------------------------------------------------------|----------------|-------------------------------------------------------------------|
| Port Status                                                                                                    | Src IP Address | Mask/255.255.255.255                                              |
| Port Configuration     Trunk Configuration     VLAN Configuration                                                  | Det IP Address | G Any         C IP 0.0.0.0           Mask         255 255 255 255 |
| Port Monitoring QoS Configuration                                                                                  | IP Fragment    | Uncheck 💌                                                         |
| <ul> <li>Port Counters</li> <li>Access Control List</li> <li>Web Smart Function</li> <li>Misc Operation</li> </ul> | L4 Protocol    | C UDPAny Ponts                                                    |
| Logout                                                                                                    | Current List   | IPv4 Grup Action VID Eth Type                                     |
|                                                                                                    |                | Add Del                                                           |

Figure 4-41 Access Control List (ACL) Web Page screen

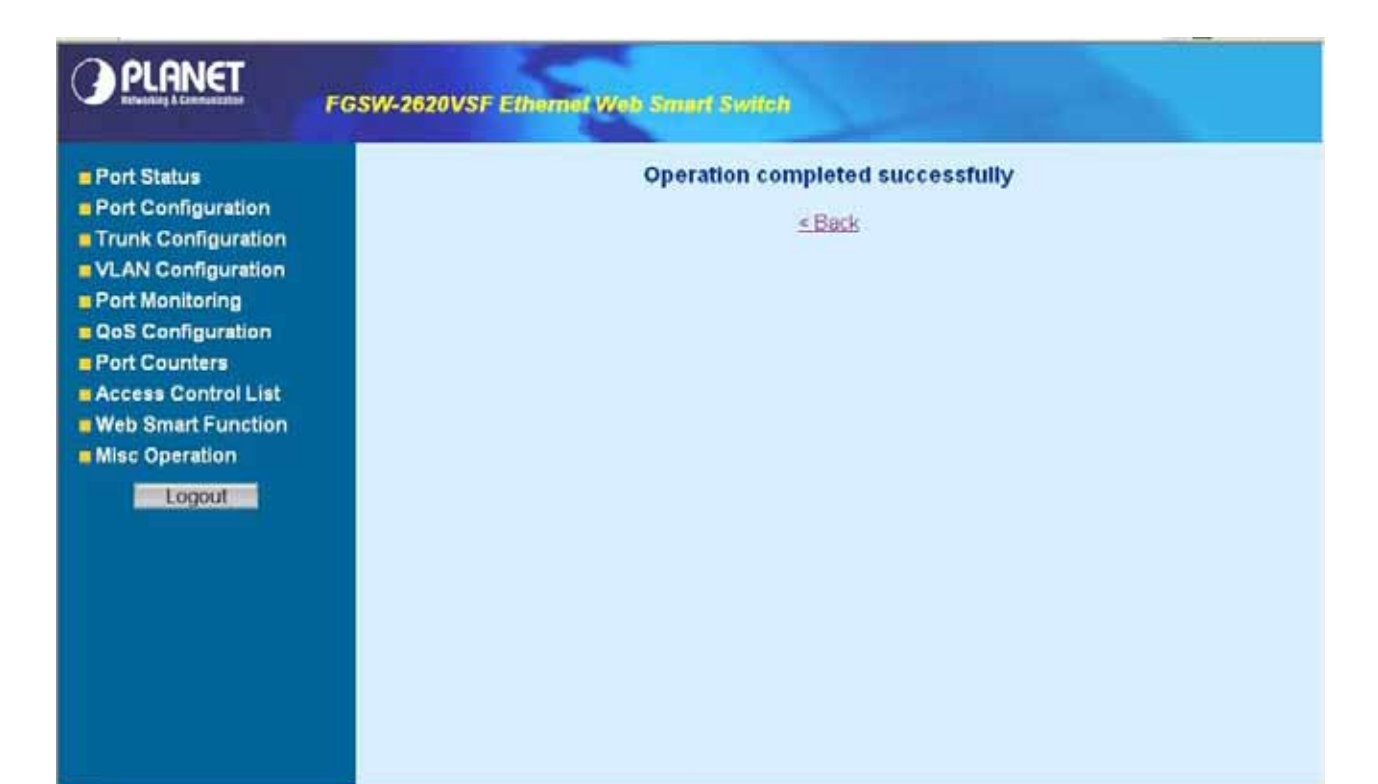

Figure 4-42 Access Control List (ACL) Web Page screen

|                                                                                 | FGSW-2620VSF    | Ethen             | het W                   | leh Si              | inur           | l Switch        |             |            |             |             |       |
|---------------------------------------------------------------------------------|-----------------|-------------------|-------------------------|---------------------|----------------|-----------------|-------------|------------|-------------|-------------|-------|
| Port Status                                                                     | Src IP Address  |                   | Ma                      | ok 255.2            | 55.25          | 5.255           | Ethe        | TYDE: 1    | Any         | Type#(0ic)  | <br>- |
| Port Configuration     Trunk Configuration     VLAN Configuration               | Dist IP Address | •                 | Ma                      | P 0 0 0<br>sk 255 2 | 0<br>55.25     | 5 255           |             |            |             |             |       |
| Port Monitoring                                                                 | IP Fragment     | Unch              | eck 💌                   |                     |                |                 |             |            |             |             |       |
| Port Counters     Access Control List     Web Smart Function     Misc Operation | L4 Protocol     | e<br>CT<br>CU     | Any<br>CP Any<br>OP Any | Prot                | Po<br>Po<br>Po | t#              |             |            |             |             |       |
| Logout                                                                          |                 | IPv4              | Group                   | Action              | VID            | SrcIPA          | lask        | DstIP/Mask | L4 Protocol | IP Fragment |       |
|                                                                                 |                 | с                 | £                       | permit              | any            | 192.168.0.1/255 | 265 255 266 | any        | any         | uncheck     |       |
|                                                                                 | Current List    | non-<br>IPvi<br>C | Group<br>2              | Action              | VID<br>any     | Eth Type<br>any | Inal        |            |             |             |       |
|                                                                                 |                 |                   |                         |                     |                | Add             | Del         |            |             |             | -     |

Figure 4-43 Access Control List (ACL) Web Page screen

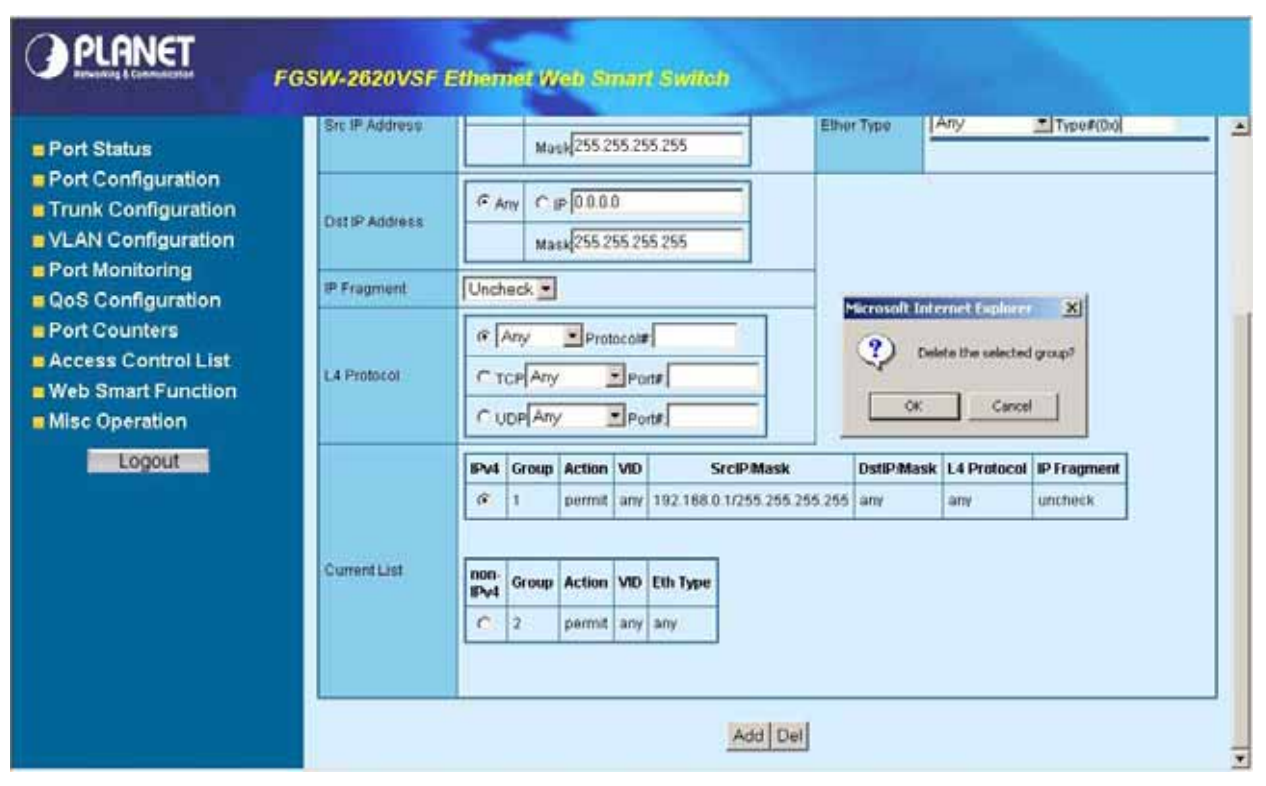

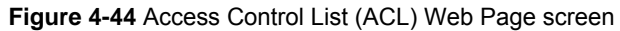

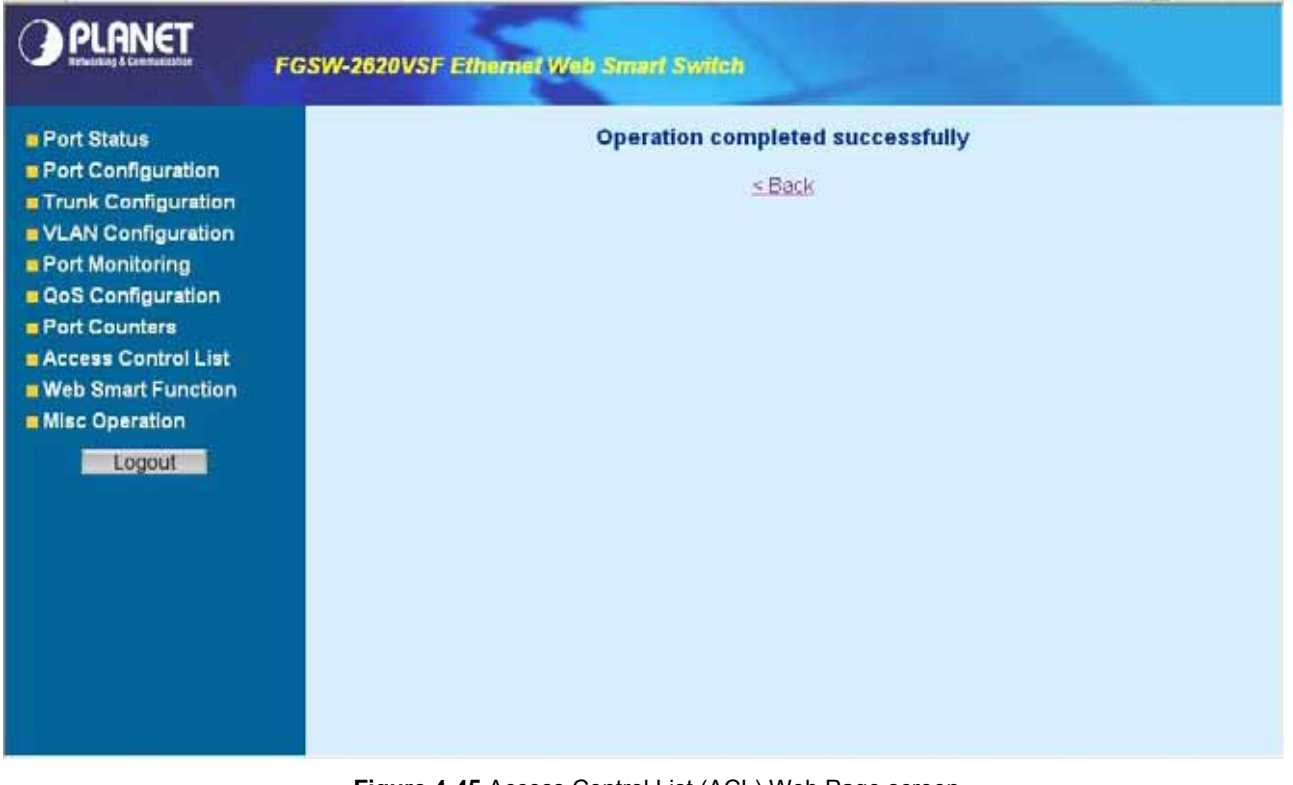

Figure 4-45 Access Control List (ACL) Web Page screen

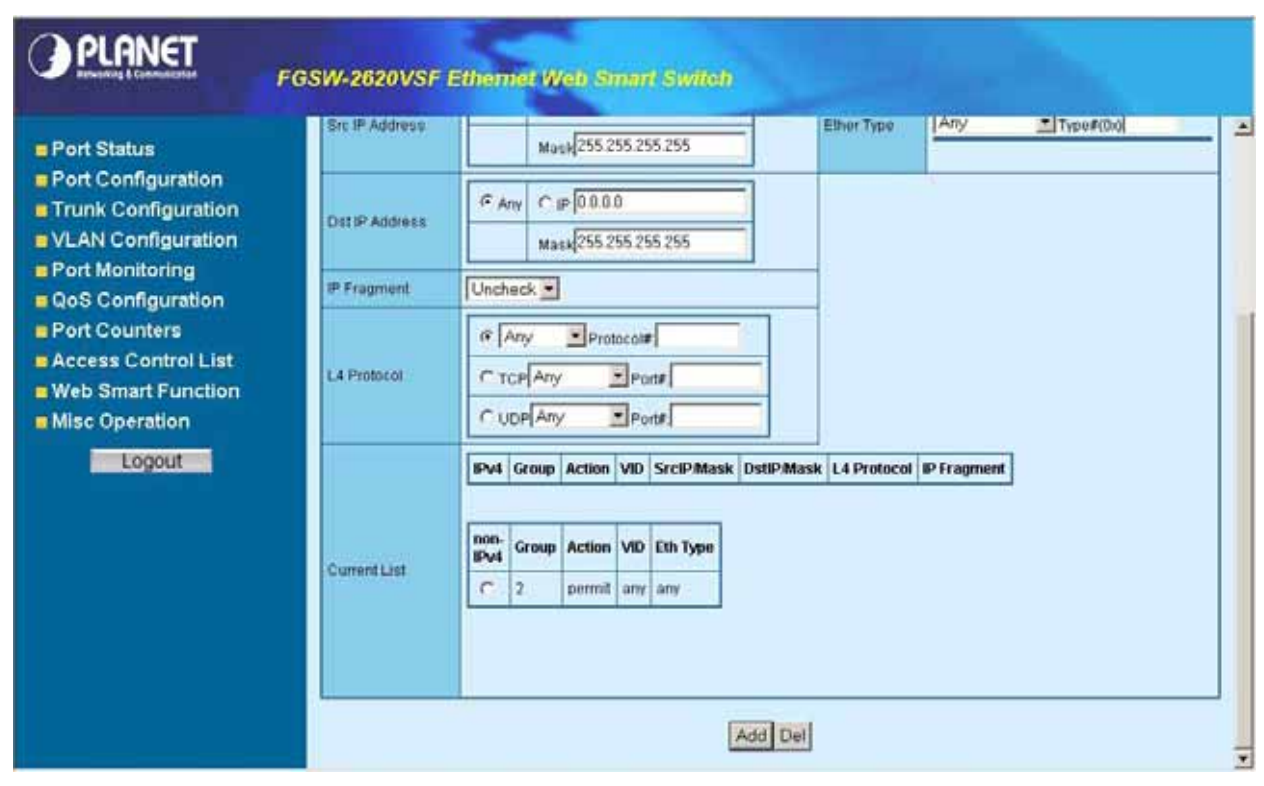

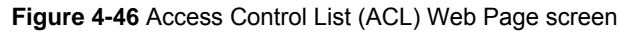

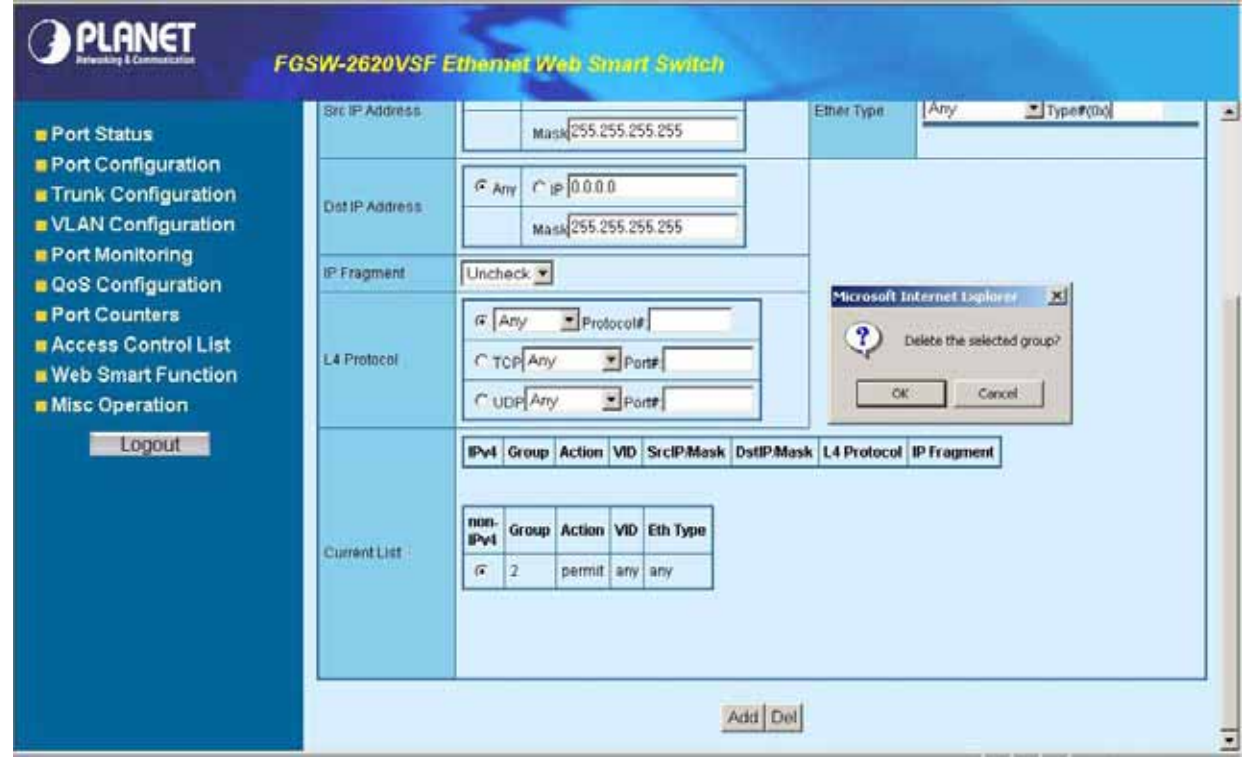

Figure 4-47 Access Control List (ACL) Web Page screen

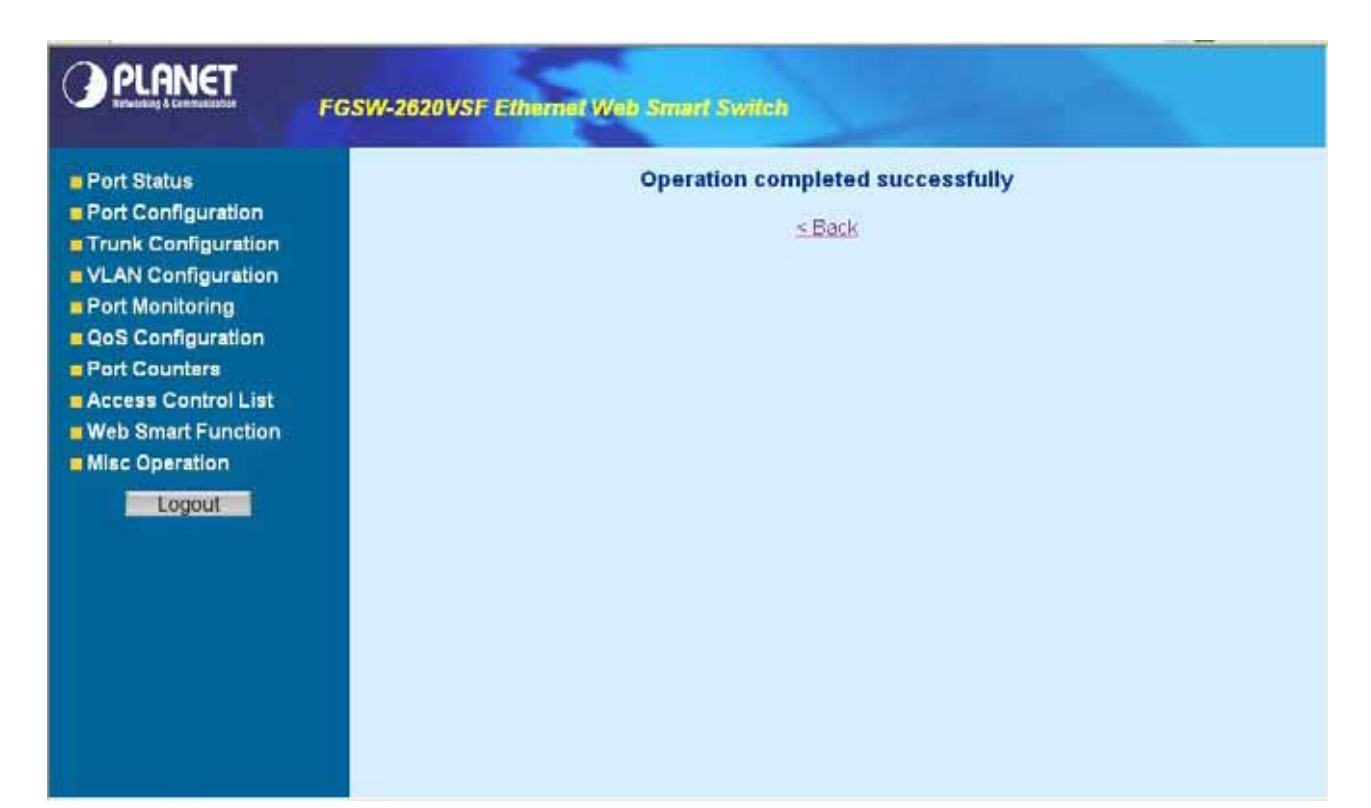

Figure 4-48 Access Control List (ACL) Web Page screen

| PLANET                                                                          | FGSW-2620VSF   | Ethemet Web Smart Switch                                                                                                    |                  |             |           |   |
|---------------------------------------------------------------------------------|----------------|----------------------------------------------------------------------------------------------------|------------------|-------------|-----------|---|
| Port Status                                                                     | Src IP.Address | Magk 255.255.255.255                                                                                                    | Ether Type       | Any         | Type#(0x) |   |
| Port Configuration     Trunk Configuration     VLAN Configuration               | Dst IP Address | ← Any     ← IP     [0.0.0     [0.0.0     [0.0.0     [0.0.0     [0.0.0     [0.0.0     [0.0.0     [0.0.0     [0.0.0     [0.0.0     [0.0.0     [0.0.0     [0.0.0     [0.0.0     [0.0.0     [0.0.0     [0.0.0     [0.0.0     [0.0.0     [0.0.0     [0.0.0     [0.0.0     [0.0.0     [0.0.0     [0.0.0     [0.0.0     [0.0.0     [0.0.0     [0.0.0     [0.0.0     [0.0.0     [0.0.0     [0.0.0     [0.0.0     [0.0.0     [0.0.0     [0.0.0     [0.0.0     [0.0.0     [0.0.0     [0.0.0     [0.0.0     [0.0.0     [0.0.0     [0.0.0     [0.0.0     [0.0.0     [0.0.0     [0.0.0     [0.0.0     [0.0.0     [0.0.0     [0.0.0     [0.0.0     [0.0.0     [0.0.0     [0.0.0     [0.0.0     [0.0.0     [0.0.0     [0.0.0     [0.0.0     [0.0.0     [0.0.0     [0.0.0     [0.0.0     [0.0.0     [0.0.0     [0.0.0     [0.0.0     [0.0.0     [0.0.0     [0.0.0     [0.0.0     [0.0.0     [0.0.0     [0.0.0     [0.0.0     [0.0.0     [0.0.0     [0.0.0     [0.0.0     [0.0.0     [0.0     [0.0     [0.0     [0.0     [0.0     [0.0     [0.0     [0.0     [0.0     [0.0     [0.0     [0.0     [0.0     [0.0     [0.0     [0.0     [0.0     [0.0     [0.0     [0.0     [0.0     [0.0     [0.0     [0.0     [0.0     [0.0     [0.0     [0.0     [0.0     [0.0     [0.0     [0.0     [0.0     [0.0     [0.0     [0.0     [0.0     [0.0     [0.0     [0.0     [0.0     [0.0     [0.0     [0.0     [0.0     [0.0     [0.0     [0.0     [0.0     [0.0     [0.0     [0.0     [0.0     [0.0     [0.0     [0.0     [0.0     [0.0     [0.0     [0.0     [0.0     [0.0     [0.0     [0.0     [0.0     [0.0     [0.0     [0.0     [0.0     [0.0     [0.0     [0.0     [0.0     [0.0     [0.0     [0.0     [0.0     [0.0     [0.0     [0.0     [0.0     [0.0     [0.0     [0.0     [0.0     [0.0     [0.0     [0.0     [0.0     [0.0     [0.0     [0.0     [0.0     [0.0     [0.0     [0.0     [0.0     [0.0     [0.0     [0.0     [0.0     [0.0     [0.0     [0.0     [0.0     [0.0     [0.0     [0.0     [0.0     [0.0     [0.0     [0.0     [0.0     [0.0     [0.0     [0.0     [0.0     [0.0     [0.0     [0.0     [0.0     [0.0     [0.0     [ |                  |             |           |   |
| Port Monitoring                                                                 | IP Fragment    | Uncheck 💌                                                                                                    |                  |             |           |   |
| Port Counters     Access Control List     Web Smart Function     Misc Operation | L4 Protocol    | C UDP Any     Ports                                                                                                    |                  |             |           |   |
| Logout                                                                          | Current List   | IPv4 Group Action VID SrcIP/Mask DstIP/M<br>non-IPv4 Group Action VID Eth Type                                                                                                    | Aask L4 Protocol | IP Fragment | Ĩ         |   |
|                                                                                 |                | Add D                                                                                                    | uel .            |             |           | - |

Figure 4-49 Access Control List (ACL) Web Page screen

# 4-10 Web Smart Function

This function could provide you to define device indicate connect to each port on Web Smart Switch, the screen in Figure 4-50 appears.

| PLANET              | FGSW-2620VS | F EU                                             | hemie   | t Web | Sma | t Sw     | ten        |      |          |                       |            |     |           |          |   |
|---------------------|-------------|--------------------------------------------------|---------|-------|-----|----------|------------|------|----------|-----------------------|------------|-----|-----------|----------|---|
| Port Status         |             | Web Smart Function                               |         |       |     |          |            |      |          |                       |            |     |           |          |   |
| Port Configuration  | Select      | a port fu                                        | inction |       |     |          | 🛒 (PC 💽    |      |          | C Apply for all ports |            |     |           | _        |   |
| VLAN Configuration  | Check       | Check a port to apply the selected port function |         |       |     |          |            |      |          |                       |            |     |           |          |   |
| Port Monitoring     | 2           | 4                                                | 6       | 8     | 10  | 12       | 14         | 16   | 18       | 20                    | 22         | 24  |           |          |   |
| Oos Configuration   |             | -                                                |         |       |     | -        |            |      |          |                       | -          |     |           |          |   |
| Port Counters       |             | Ξŝ                                               | τ,      |       | -23 | ÷        | -19        | -23  | -23      | Ξġ.                   | Ξż,        | Ξġ. |           |          |   |
| Access Control List |             |                                                  |         |       |     |          |            | N 22 |          |                       |            |     |           |          |   |
| Misc Operation      | 野           | 5                                                | 專       | 專     | 5   | <b>5</b> | <u>-</u> 5 | 專    | <b>1</b> | 5                     | <u>-</u> 1 | 鄠   | <b>\$</b> | <b>.</b> |   |
| Logout              |             |                                                  |         | -     |     |          |            | -    | -        |                       |            | -   | _         |          | - |
|                     | 1           | 3                                                | 5       | T     | 9   | 11       | 13         | 15   | 17       | 19                    | 21         | 23  | 25        | 28       | 5 |
|                     |             |                                                  |         |       |     |          |            | Save |          |                       |            |     |           |          |   |
|                     |             |                                                  |         |       |     |          |            |      |          |                       |            |     |           |          |   |

Figure 4-50 Web Smart Funciton Web Page screen

The available options are shown as below:

- 1. PC
- 2. PC+Voip
- 3. Switch
- 4. Router
- 5. AP
- 6. Server
- 7. Printer
- 8. Guest
- 9. Other

The screen in Figure 4-51 appears and the setup procedure shown as below:

- 1. Choose a device from options of Select a port function, the screen in Figure 4-51 appears.
- 2. Check the port that need to marked, the screen in Figure 4-52 appears.
- 3. After setup completed, press "Save" to save current configuration, the screen in Figure 4-53 appears.
- 4. Please press "Back" for return to Web Smart Function screen, the screen in Figure 4-54 appears.

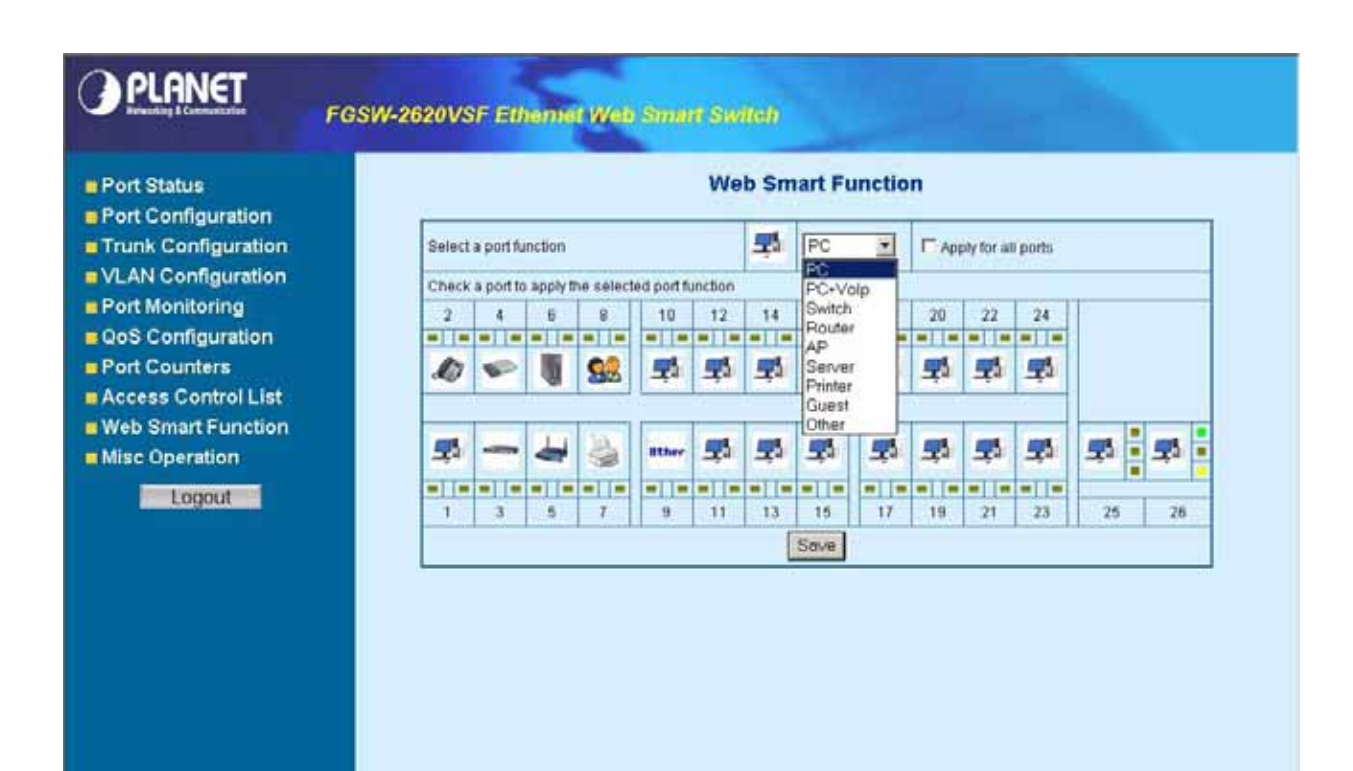

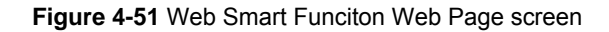

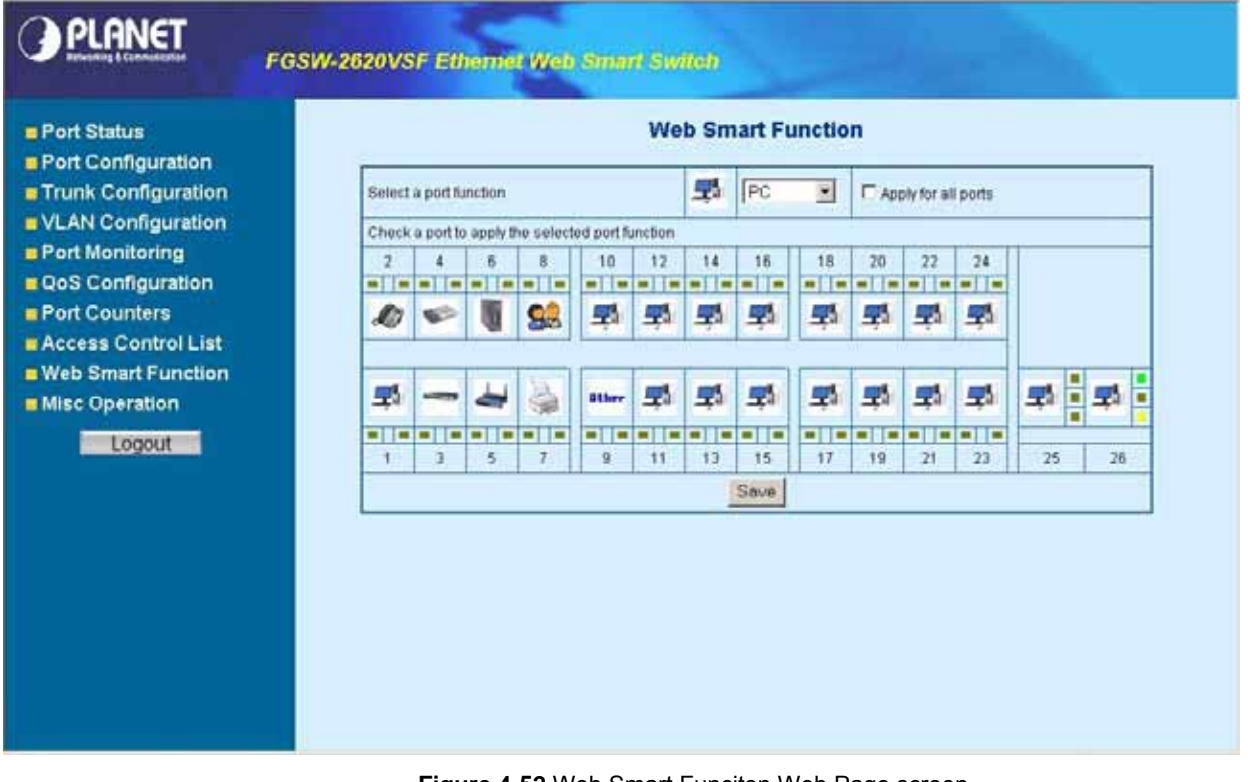

Figure 4-52 Web Smart Function Web Page screen

|                                                                                                    | FGSW-2620VSF Ethemet Web Smart Switch |
|----------------------------------------------------------------------------------------------------|---------------------------------------|
| <ul> <li>Port Status</li> <li>Port Configuration</li> <li>Trunk Configuration</li> <li>VLAN Configuration</li> <li>Port Monitoring</li> <li>QoS Configuration</li> <li>Port Counters</li> <li>Access Control List</li> <li>Web Smart Function</li> <li>Misc Operation</li> <li>Logout</li> </ul> | Cperation completed successfully.     |

Figure 4-53 Web Smart Funciton Web Page screen

This function also provides **Apply for all ports** option from Select a port function, the setup procedure shown as below:

- 1. Choose a device and check "**Apply for all ports**" from options of Select a port function, the screen in Figure 4-54 appears.
- 2. Check any port then all port will be select; the screen in Figure 4-55 appears.
- 3. After setup completed, press "Save" to save current configuration, the screen in Figure 4-56 appears.
- 4. Please press "Back" for return to Web Smart Function screen, the screen in Figure 4-57 appears.

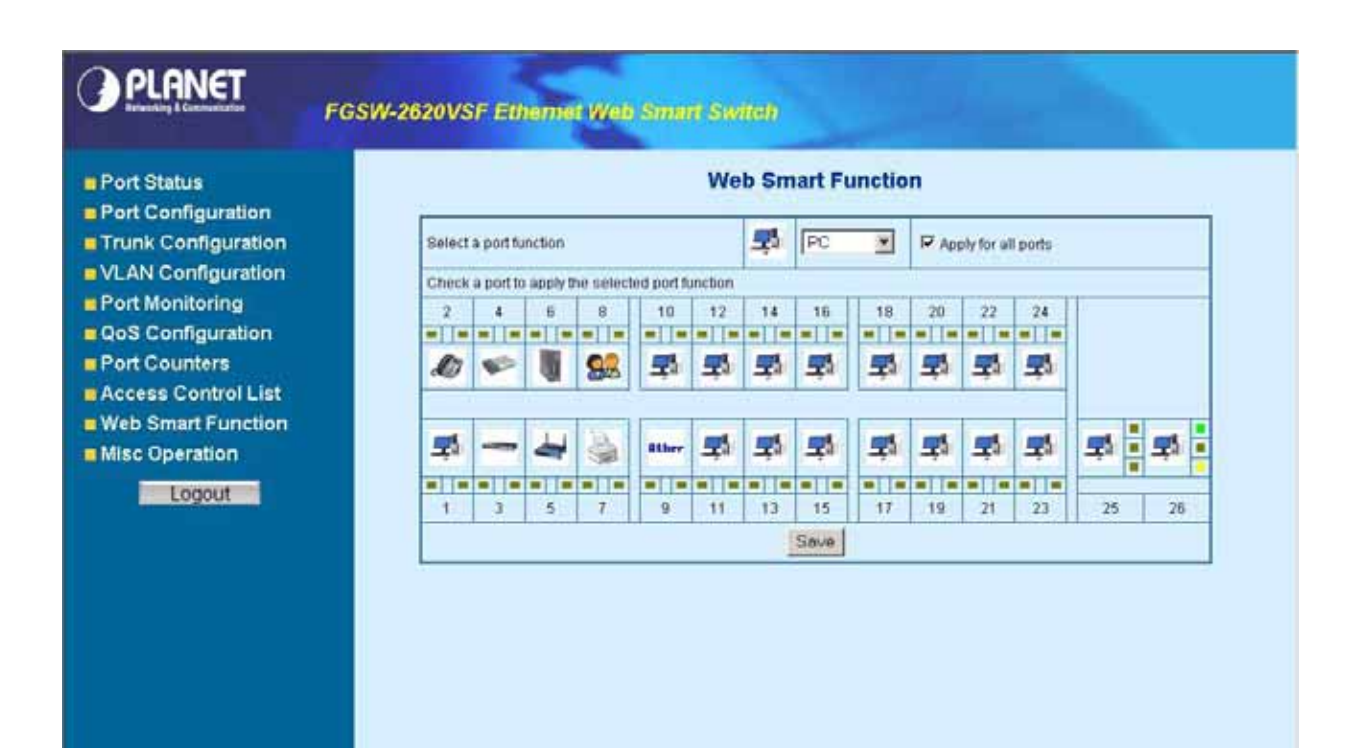

Figure 4-54 Web Smart Funciton Web Page screen

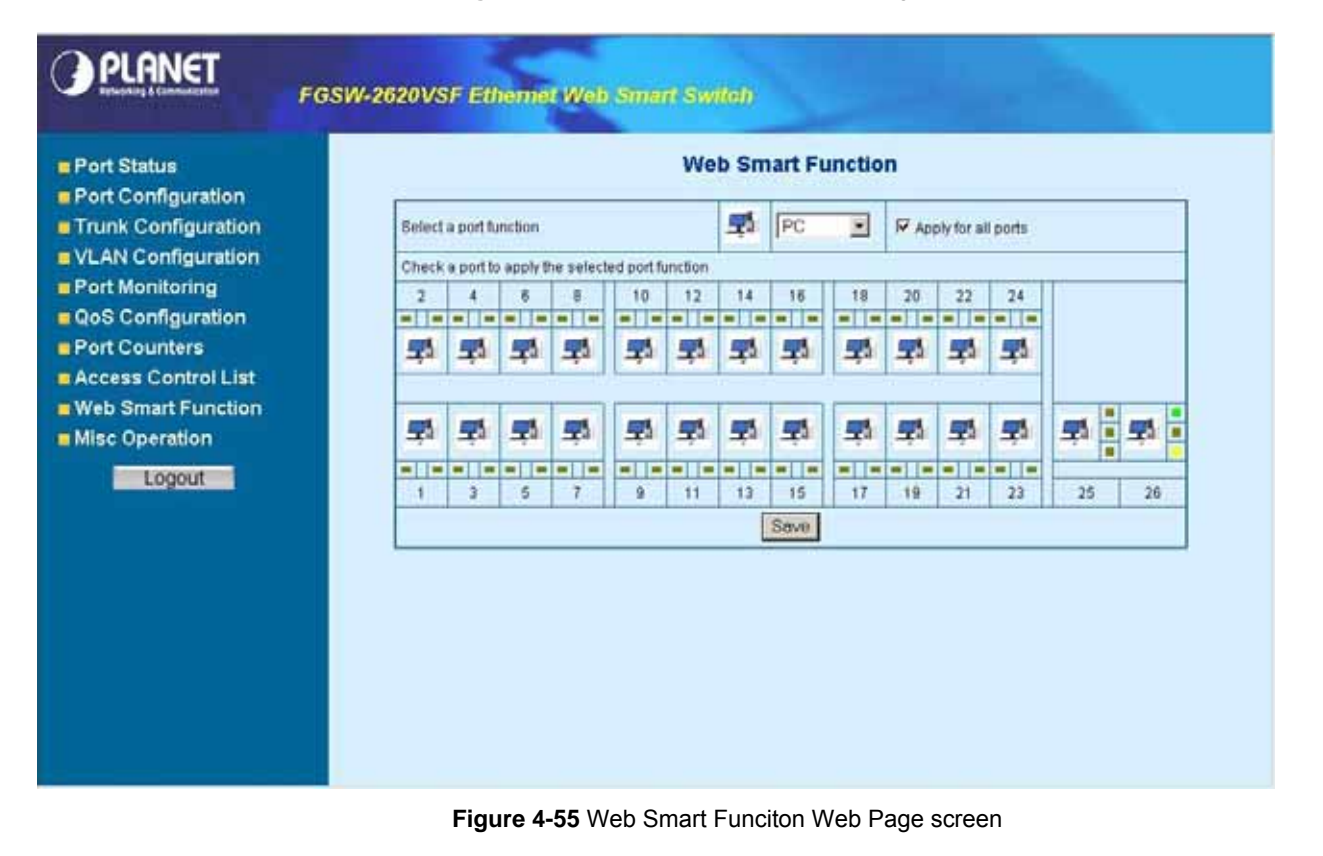

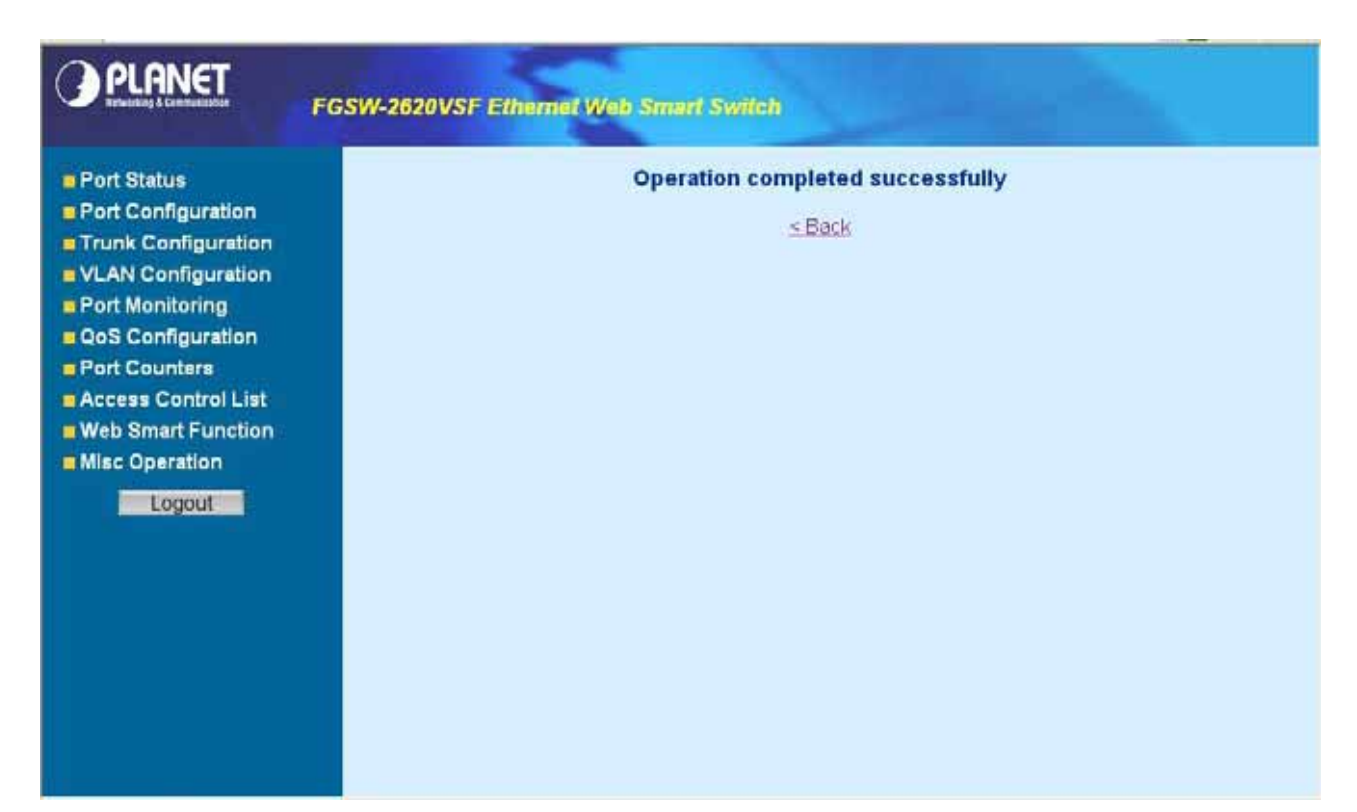

#### Figure 4-56 Web Smart Funciton Web Page screen

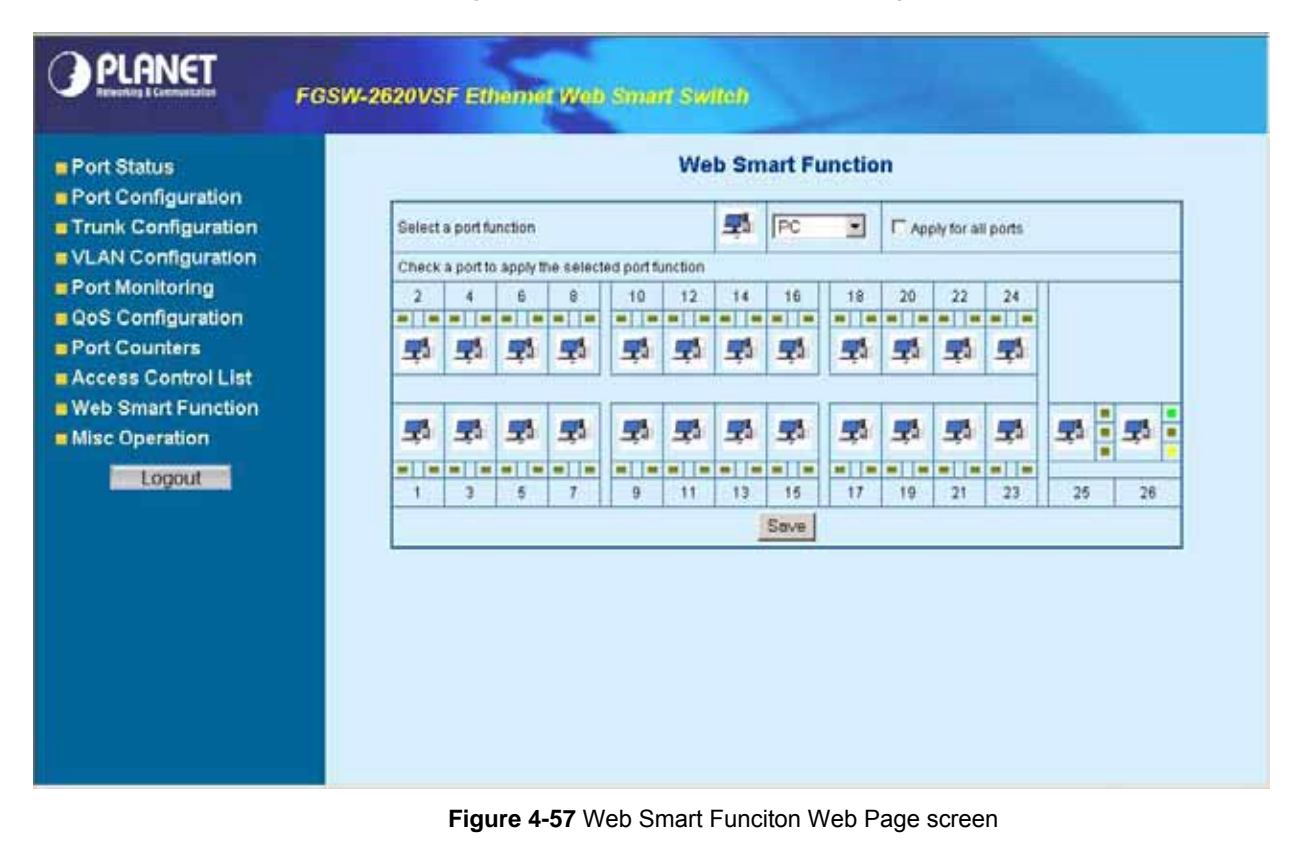

# 4-11 Misc Operation

This section provide Misc Operation of Web Smart Switch, the screen in Figure 4-58 appears and table 4-6 descriptions the Misc Operation objects of Web Smart Switch.

|                                                                                                    | FGSW-2620VSF Ethernet Web Smart Switch                                                                                                    |
|----------------------------------------------------------------------------------------------------|----------------------------------------------------------------------------------------------------|
| <ul> <li>Port Status</li> <li>Port Configuration</li> <li>Trunk Configuration</li> <li>VLAN Configuration</li> <li>Port Monitoring</li> <li>QoS Configuration</li> <li>Port Counters</li> <li>Access Control List</li> <li>Web Smart Function</li> <li>Misc Operation<br/>Switch Configuration<br/>TETP Firmware Update<br/>Possword Setting<br/>IP Configuration<br/>Factory Default<br/>Reboot System<br/>System Information</li> </ul> | Welcome to PLANET FGSW-2620VSFA Ports 10/100MbpsWeb Smart SwitchDLANET Technology Corporation11F, No. 96 Min Chuan Road, Hsin Tien,<br>Taipei, Taiwan, R.O.C.<br>Tex 886-22219-9518<br>Tex 886-22219-9518<br> |
|                                                                                                    | Figure 4-58 Misc Operation Web Page screen                                                                                                    |

| Object                    | Description                                                                                                    |
|---------------------------|----------------------------------------------------------------------------------------------------|
| Switch Configuration      | Provide Advanced Switch Configuration and available options are Broadcast Storm Filter.<br>Collision Retry Forever. MAC Table Auto-Aging. MAC Table Hashing. Web Auto Logout<br>Time. Please refer to section 4.11.1 for detail description. |
| TFTP Firmware Up-<br>date | Provide firmware upgrade on Web Smart Switch; please refer to <b>section 4.11.2</b> for detail de-<br>scription.                                                                                                    |
| Password Setting          | Provide password setting on Web Smart Switch; please refer to <b>section 4.11.3</b> for detail de-<br>scription.                                                                                                    |
| IP Configuration          | Provide IP address configuration on Web Smart Switch; please refer to <b>section 4.11.4</b> for detail description.                                                                                                    |
| Factory Default           | Provide Factory Default function on Web Smart Switch; please refer to <b>section 4.11.5</b> for detail description.                                                                                                    |
| Reboot System             | Provide Reboot function on Web Smart Switch; please refer to <b>section 4.11.6</b> for detail description.                                                                                                    |
| System Information        | Display System Information on Web Smart Switch; please refer to <b>section 4.11.7</b> for detail de-<br>scription.                                                                                                    |

Table 4-6 Descriptions of the Misc Operation screen Objects

# 4.11.1 Switch Configuration

Choose Switch Configuration from Misc Operation of Web Smart Switch( please see the Figure 4-58), the screen in Figure 4-59 appears and table 4-7 descriptions the Switch Configuration from Misc Operation of Web Smart Switch.

| PLANET                                                                                                    | FGSW-2620VSF Ethemet Web Smart Switch                                                                                                    |
|----------------------------------------------------------------------------------------------------|----------------------------------------------------------------------------------------------------|
| <ul> <li>Port Status</li> <li>Port Configuration</li> <li>Trunk Configuration</li> <li>VLAN Configuration</li> <li>Port Monitoring</li> <li>QoS Configuration</li> <li>Port Counters</li> <li>Access Control List</li> <li>Web Smart Function</li> <li>Misc Operation</li> <li>Misc Operation</li> <li>TFTP Firmware Update<br/>Password Setting<br/>IP Configuration</li> <li>Factory Default<br/>Reboot System<br/>System Information</li> </ul> | Advanced Switch Configuration         Irreadcast Storm Filte       Irreadcast Storm Filte         Collision Reity Forewer       1/2         MAC Table Auto-Aging       1/16         Mac Table Hashing       Irreadcast Storm Filte         Web Auto Logout Time       Irrin Irreadcast |

| Figure 4-5 | 9 Switch | Configuration | Web Page screer |
|------------|----------|---------------|-----------------|
|------------|----------|---------------|-----------------|

| Object                                                | Description                                                                                                    |
|-------------------------------------------------------|----------------------------------------------------------------------------------------------------|
| Broadcast<br>Storm Filter                             | Provide Broadcast storm filter function and <b>available options are Off. 1/2. MAC 1/4. 1/8.1/16.</b><br>Default mode is <b>Off</b> ; the screen in Figure 4-59 appears.                                                                                                    |
| Collision Retry<br>Forever<br>MAC Table<br>Auto-Aging | Provide Collision Retry Forever function " <b>Disable</b> " or " <b>Enable</b> " on Web Smart Switch; If this func-<br>tion is disabled, when a packet meet a collision, the Web Smart Switch will retry 6 times before<br>discard the packets. Otherwise, the Web Smart Switch will retry until the packet is successfully sent.<br>Default mode is <b>Enable</b> and the screen in Figure 4-60 appears.<br>Provide MAC address table aging time setting on Web Smart Switch; <b>available options are Dis-<br/>able. 150 sec. 300 sec. 600 sec.</b> Default mode is <b>300 sec</b> and the screen in Figure 4-61 appears. |
| MAC Table<br>Hashing                                  | Provide MAC address table Hashing setting on Web Smart Switch; <b>available options are CRC</b><br><b>Hash and Direct Map.</b> Default mode is <b>CRC Hash</b> and the screen in Figure 4-62 appears.                                                                                                    |
| Web Auto Log-<br>out Time                             | Provide Web auto logout time setting on Web Smart Switch; <b>available options are 5 min. 10 min. 20 min.</b> Default mode is <b>5 min</b> and the screen in Figure 4-63 appears.                                                                                                    |
| Apply button                                          | Press this button for save current Switch configuration on Web Smart Switch.                                                                                                    |

Table 4-7 Descriptions of the Switch Configuration screen Objects

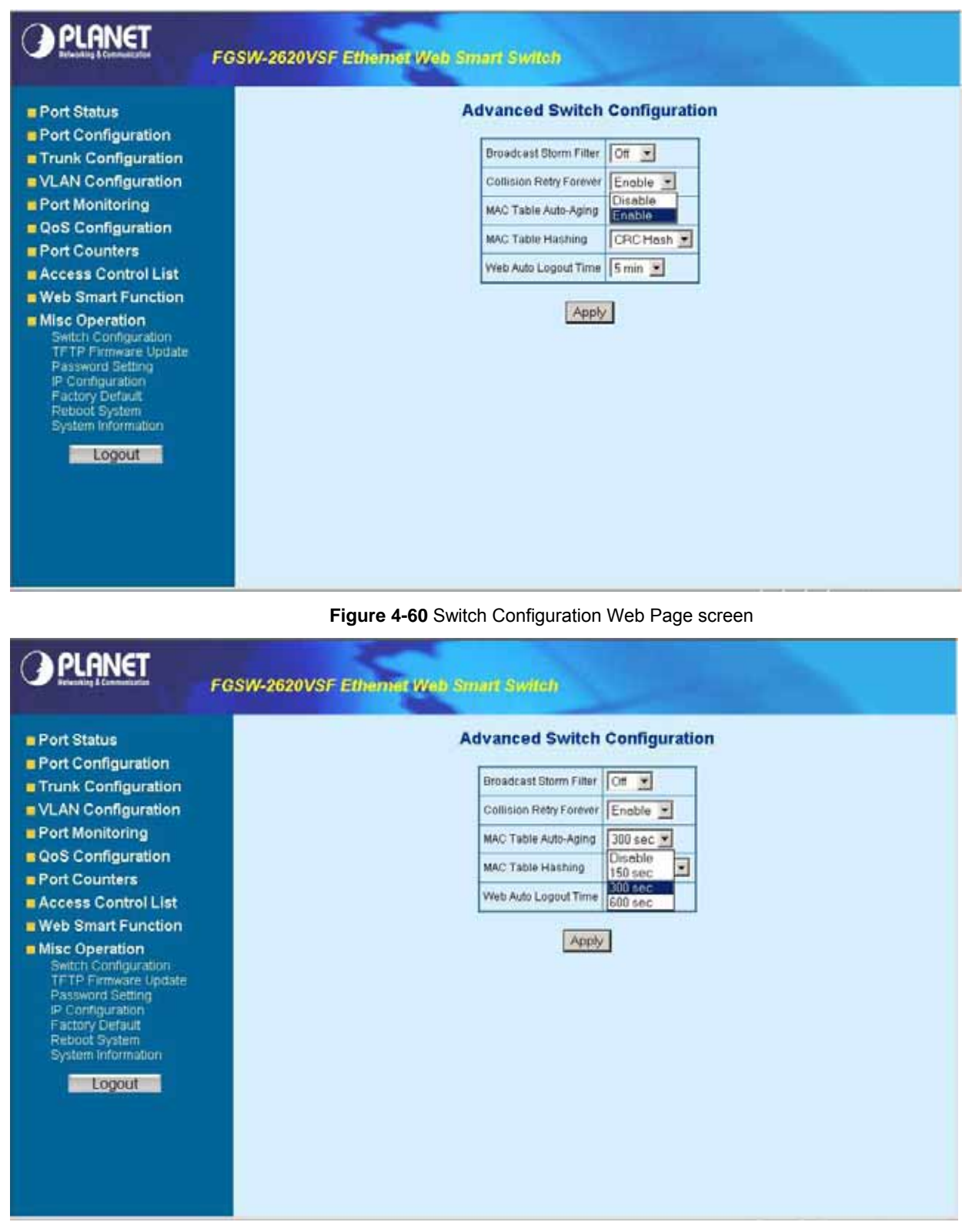

Figure 4-61 Switch Configuration Web Page screen

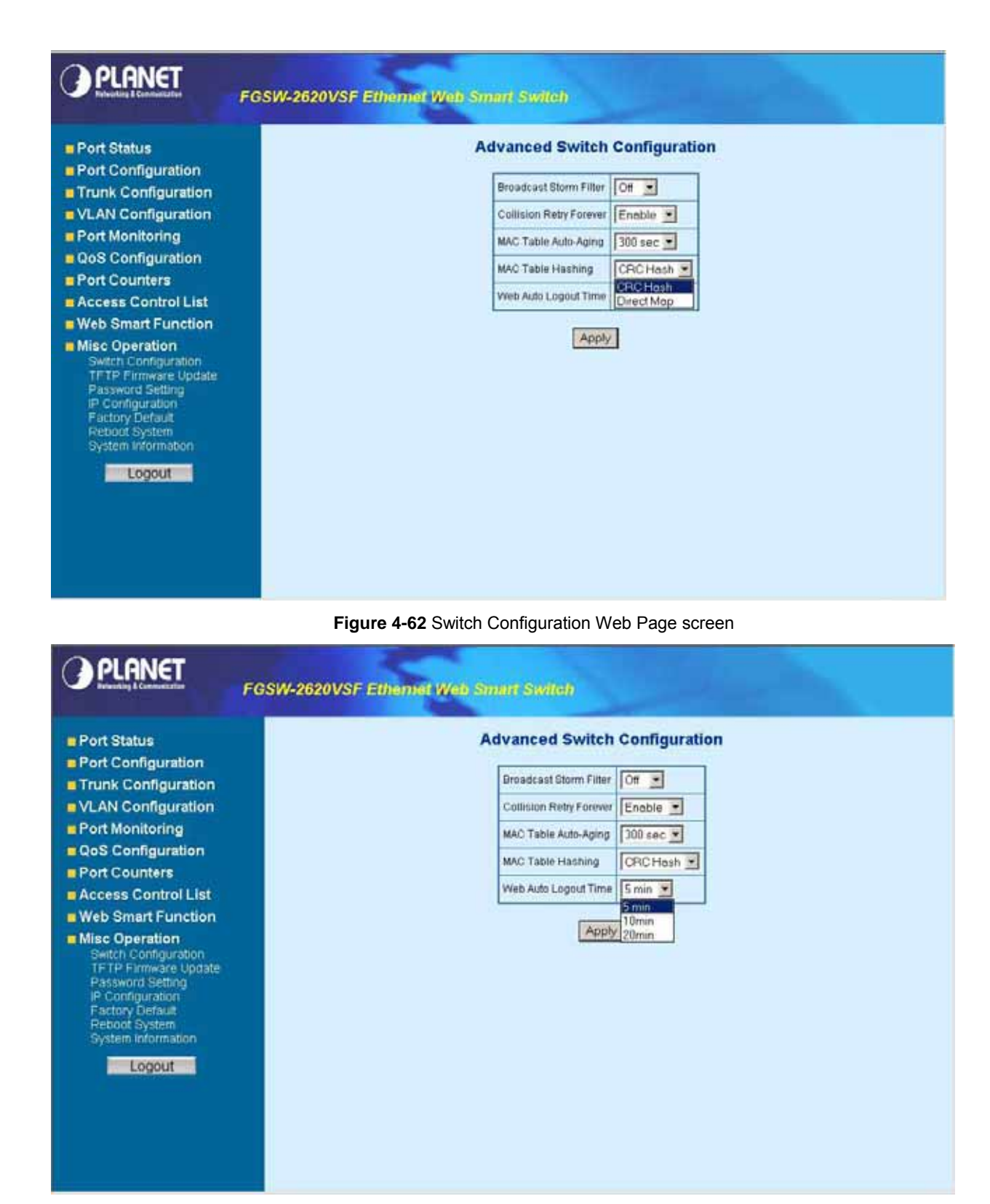

Figure 4-63 Switch Configuration Web Page screen

# 4.11.2 TFTP Firmware Upgrade

This section provides Firmware upgrade through TFTP method on Web Smart Switch, the screen in Figure 4-64 appears.

| PLANET                                                                                                    | GSW-2620VSF Ethemet Web Smart Switch |
|----------------------------------------------------------------------------------------------------|--------------------------------------|
| Port Status                                                                                                    | TFTP Firmware Update                 |
| Trunk Configuration                                                                                                    | TFTP Sover IP 192.168.0.99           |
| VLAN Configuration                                                                                                    | Filename FGSW-2620VSF_V1.0.BIN       |
| QoS Configuration     Port Counters                                                                                                    | Apply                                |
| <ul> <li>Access Control List</li> <li>Web Smart Function</li> </ul>                                                                                                    |                                      |
| Misc Operation     Switch Configuration     TFTP Firmware Update     Password Setting     IP Configuration     Factory Default     Reboot System     System Information     Logout |                                      |

Figure 4-64 TFTP Firmware Update Web Page screen

# 4.11.3 Password Setting

This section provides password setting of Web Smart Switch, the screen in Figure 4-65 appears and table 4-8 descriptions the Password Setting.

| PLANET                                                                                                    | FGSW-2620VSF Ethemiet Web Smart Switch                                                                                              |
|----------------------------------------------------------------------------------------------------|----------------------------------------------------------------------------------------------------|
| Port Status<br>Port Configuration<br>Trunk Configuration<br>VLAN Configuration<br>Port Monitoring<br>QoS Configuration<br>Port Counters<br>Access Control List<br>Web Smart Function<br>Misc Operation<br>Misc Operation<br>Switch Configuration<br>TFTP Firmware Updiate<br>Password Setting<br>IP Configuration<br>Factory Default<br>Reboot System<br>System Information | Password Protection:       Enoble         User Name       admin         New Password       amage         Password Again       amage |

#### Figure 4-65 Password Setting Web Page screen

| Object                   | Description                                                                                                    |
|--------------------------|----------------------------------------------------------------------------------------------------|
| Password Pro-<br>tection | Provide Password protection function" <b>Disable</b> " or " <b>Enable</b> " on Web Smart Switch; Default mode is <b>Enable</b> .                  |
| User Name                | Provide to modify password on Web Smart Switch and maximum up to <b>six characters</b> . Default User Name is <b>admin</b> .                      |
| New Password             | Provide to modify and input a new password on Web Smart Switch; maximum up to <b>six characters</b> . Default password is <b>admin</b> .          |
| Password Again           | Provide to input again new password for confirm on Web Smart Switch; maximum up to <b>six char-</b><br>acters. Default password is <b>admin</b> . |
| Apply button             | Press this button for save current Password Setting on Web Smart Switch.                                                                          |

Table 4-8 Descriptions of the Password Setting screen Objects

# Notice:

Once disable the password protection then user name and password modify is not allow to use.

# 4.11.4 IP Configuration

This section provides IP Configuration on Web Smart Switch; the screen in Figure 4-66 appears and tables 4-9 descriptions the IP Configuration.

| PLANET                                                                                                    | FGSW-2620VSF Ethemet Web Smart Switch                                                                                                    |
|----------------------------------------------------------------------------------------------------|----------------------------------------------------------------------------------------------------|
| Port Status     Port Configuration     Trunk Configuration     VLAN Configuration     VLAN Configuration     Port Monitoring     QoS Configuration     Port Counters     Access Control List     Web Smart Function     Misc Operation     Switch Configuration     Switch Configuration     Fastword Setting     Portiguration     Fastword Setting     Pontiguration     Factory Default     Reboat System     System Information | FGSW-2620VSF Ethemet Web Smart Switch<br>IP Configuration<br>MAC Address 00:40:63:80:00:00<br>P Address 192:168:0.100<br>Subnet Mask 255:255:255:0<br>Default Oateway 192:168:0.254<br>Apply |
|                                                                                                    |                                                                                                    |

Figure 4-66 IP Configuration Web Page screen

| MAC Address     | Display MAC address on Web Smart Switch.                                                                                                    |
|-----------------|----------------------------------------------------------------------------------------------------|
| IP Address      | Provide to modify IP Address on Web Smart Switch. Default IP address is <b>192.168.0.100</b> .                                                                                                    |
| Subnet Mask     | Provide to modify Subnet Mask on Web Smart Switch. Default Subnet Mask is <b>255.255.255.0</b> .                                                                                                    |
| Default Gateway | Provide to modify Default Gateway on Web Smart Switch. Default Gateway is <b>192.168.0.254</b> .                                                                                                    |
| Apply button    | Press this button for save current IP Configuration on Web Smart Switch. Once press the Apply button then the pop window with "IP changed. Please Click OK to Re-login" appears. Press "OK" to re-login Web Smart Switch with new IP address. |

Table 4-9 Descriptions of the IP Configuration screen Objects

# 4.11.5 Factory Default

This section provides Factory Default function on Web Smart Switch, after choose this function and the following screen appears in Figure 4-67. Please press "**OK**" button to take effect and the switch will reset to factory default mode and ask you to waiting rebooting around 10 sec, press "**OK**" button to re-login the Web Smart Switch. The screen in Figure 4-68 & 4-69 & 4-70 appears.

| PLANET                                                                                                    | FGSW-2620VSF Ethemet Web Smint Switch                                                                                                    |
|----------------------------------------------------------------------------------------------------|----------------------------------------------------------------------------------------------------|
| <ul> <li>Port Status</li> <li>Port Configuration</li> <li>Trunk Configuration</li> <li>VLAN Configuration</li> <li>Port Monitoring</li> <li>QoS Configuration</li> <li>Port Counters</li> <li>Access Control List</li> <li>Web Smart Function</li> <li>Misc Operation<br/>Switch Configuration<br/>TFTP Firmware Update<br/>Password Setting<br/>iP Configuration<br/>Factory Default<br/>Retroot System<br/>System Information</li> </ul> | <section-header><section-header><section-header><section-header><section-header><section-header><section-header><section-header><section-header><section-header><text></text></section-header></section-header></section-header></section-header></section-header></section-header></section-header></section-header></section-header></section-header> |
|                                                                                                    | Figure 4-67 Factory Default Web Page screen                                                                                                    |
| PLANET                                                                                                    | FGSW-2620VSF Ethemet Web Smart Switch                                                                                                    |
| <ul> <li>Port Status</li> <li>Port Configuration</li> <li>Trunk Configuration</li> <li>VLAN Configuration</li> <li>Port Monitoring</li> <li>QoS Configuration</li> <li>Port Counters</li> <li>Access Control List</li> <li>Web Smart Function</li> <li>Misc Operation<br/>Switch Configuration<br/>TFTP Firmware Update<br/>Password Setting<br/>IP Configuration<br/>Factory Default<br/>Reboot System<br/>System Information</li> </ul>  | Microsoft Internet Explorer (*)<br>Factory Default Done ! Please well rebooting around 10 sec.<br>Ot                                                                                                    |

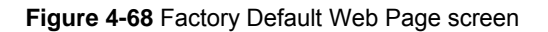

|                                               | _  |
|-----------------------------------------------|----|
|                                               | -  |
| Welcome to PLANET FGSW-2620VSF Web Management |    |
| Usemame admin                                 |    |
| Password                                      |    |
| Login                                         |    |
|                                               |    |
|                                               |    |
|                                               |    |
|                                               |    |
|                                               |    |
|                                               |    |
|                                               |    |
|                                               | -1 |
|                                               | _  |

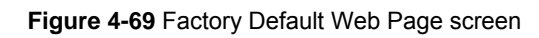

| PLANET                                                                                                    | FGSW-2620VSF Ethemet Web Smart Switch                                                                                                    |
|----------------------------------------------------------------------------------------------------|----------------------------------------------------------------------------------------------------|
| <ul> <li>Port Status</li> <li>Port Configuration</li> <li>Trunk Configuration</li> <li>VLAN Configuration</li> <li>Port Monitoring</li> <li>QoS Configuration</li> <li>Port Counters</li> <li>Access Control List</li> <li>Web Smart Function</li> <li>Misc Operation</li> </ul> | Welcome to PLANET FGSW-2620VSF24 Ports 10/100MbpsWeb Smart SwitchDLANET Technology Corporation11F. No. 96 Min Chuan Road, Hsin-Tien,<br>Taipei, Taiwan, R.O.C.<br>Tet 866-22219-9518<br>Sec 888-22219-9528<br>Email: Sales@planet.com.tw.Copyright (c) 2006 Planet Technology Corp., all rights reserved) |

Figure 4-70 Factory Default Web Page screen

# 4.11.6 Reboot System

This section provides Reboot function on Web Smart Switch, after choose this function and the following screen appears in Figure 4-71. Please press "**OK**" button to take effect and the switch will reboot and ask you to waiting rebooting around 10 sec, press "**OK**" button to re-login the Web Smart Switch. The screen in Figure 4-72 & 4-73 & 4-74 appears.

| PLANET                                                                                                    | FGSW-2620VSF Ethemet Web Smart Switch                                                                                                    |
|----------------------------------------------------------------------------------------------------|----------------------------------------------------------------------------------------------------|
| <ul> <li>Port Status</li> <li>Port Configuration</li> <li>Trunk Configuration</li> <li>VLAN Configuration</li> <li>Port Monitoring</li> <li>QoS Configuration</li> <li>Port Counters</li> <li>Access Control List</li> <li>Web Smart Function</li> <li>Misc Operation<br/>Switch Configuration<br/>TFTP Firmware Update<br/>Password Setting<br/>IP Configuration<br/>Factory Default<br/>Reboot System<br/>System information</li> </ul> | <section-header><section-header><section-header><section-header><section-header><section-header><section-header><section-header><section-header><section-header><section-header><section-header></section-header></section-header></section-header></section-header></section-header></section-header></section-header></section-header></section-header></section-header></section-header></section-header> |

#### Figure 4-71 Reboot Web Page screen

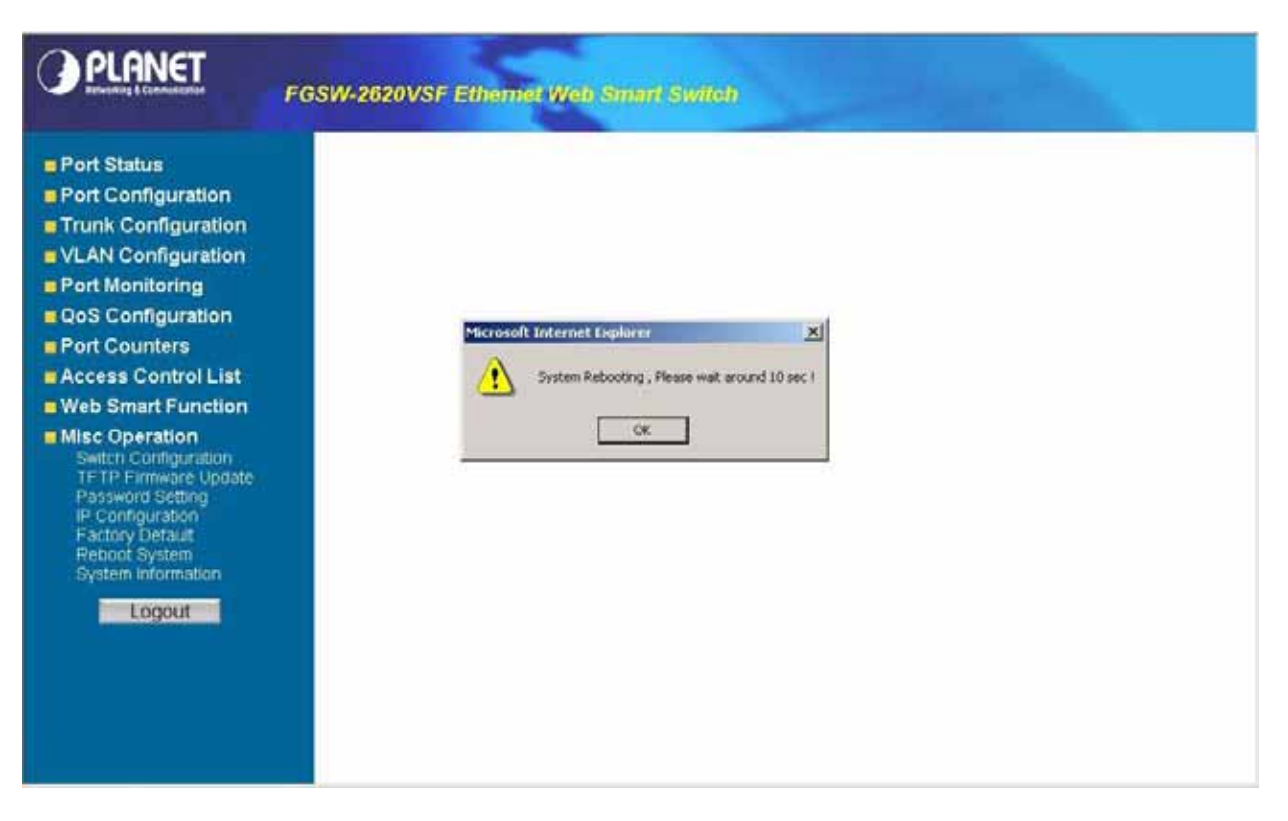

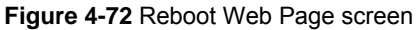

| PLANET<br>References 5 Configuration          | -  |
|-----------------------------------------------|----|
| Welcome to PLANET FGSW-2620VSF Web Management |    |
| Usemame                                       |    |
| Password Password                             |    |
| Login                                         |    |
|                                               |    |
|                                               |    |
|                                               |    |
|                                               |    |
|                                               |    |
|                                               |    |
|                                               |    |
|                                               | -1 |

#### Figure 4-73 Reboot Web Page screen

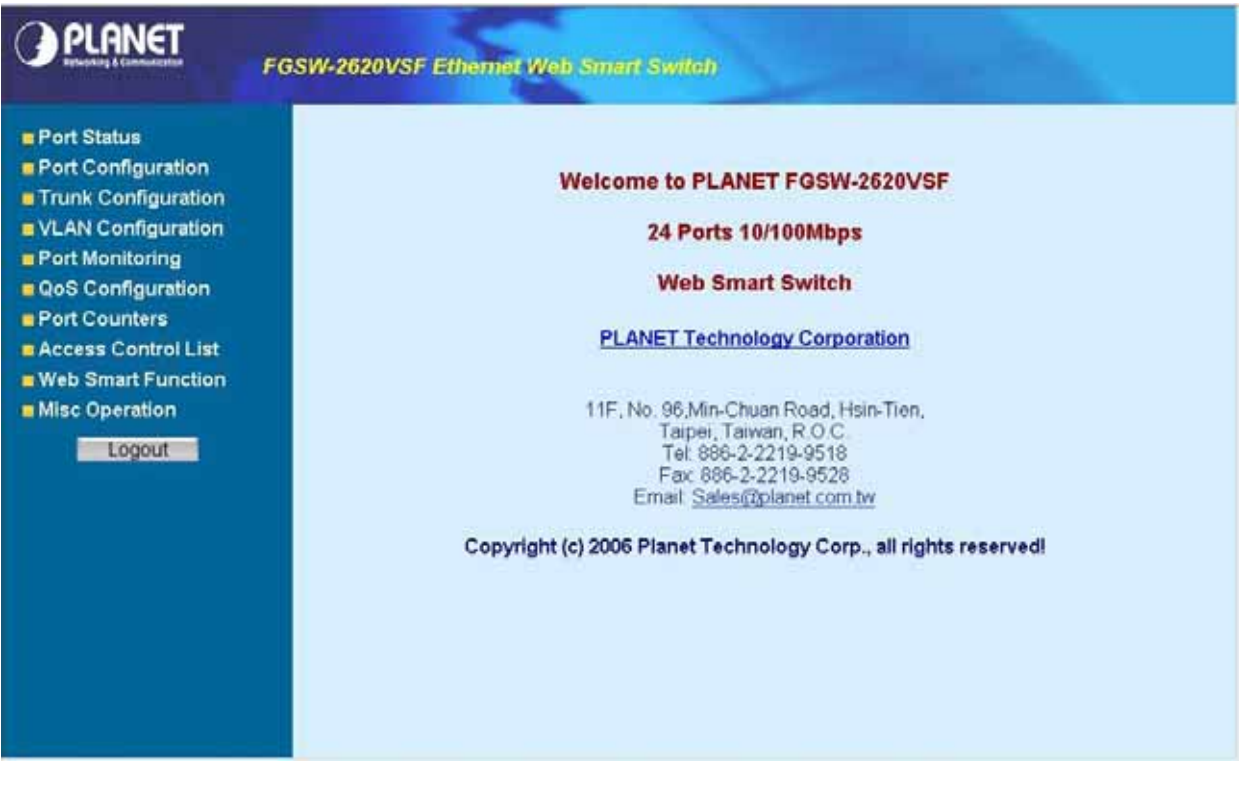

Figure 4-74 Reboot Web Page screen

# 4.11.7 System Information

This section display system information on Web Smart Switch, after choose this function and the following screen appears in Figure 4-75.

| PLANET                                                                                                    | FGSW-2620VSF Ethemet Web Smart Switch                          |
|----------------------------------------------------------------------------------------------------|----------------------------------------------------------------|
| <ul> <li>Port Status</li> <li>Port Configuration</li> <li>Trunk Configuration</li> <li>VLAN Configuration</li> <li>Port Monitoring</li> <li>QoS Configuration</li> <li>Port Counters</li> <li>Access Control List</li> <li>Web Smart Function</li> <li>Misc Operation<br/>NETP Firmware Update<br/>Password Setting<br/>IP Configuration<br/>FTP Firmware Update<br/>Password Setting<br/>IP Configuration<br/>System Information</li> <li>Logout</li> </ul> | System Information         Immare Version         Chip Version |

Figure 4-75 System Information Web Page screen

# 4-12 Logout

This section provide web logout function on Web Smart Switch, after choose this function and the following screen appears in Figure 4-76. Please press "**OK**" button to take effect and Logout pop window appears, press "**OK**" button to re-login the Web Smart Switch. The screen in Figure 4-77 & 4-78 & 4-79 appears.

| PLANET                                                                                                    | FGSW-2620VSF Ethemet Web Smart Switch                                                                                                    |
|----------------------------------------------------------------------------------------------------|----------------------------------------------------------------------------------------------------|
| <ul> <li>Port Status</li> <li>Port Configuration</li> <li>Trunk Configuration</li> <li>VLAN Configuration</li> <li>Port Monitoring</li> <li>QoS Configuration</li> <li>Port Counters</li> <li>Access Control List</li> <li>Web Smart Function</li> <li>Misc Operation</li> </ul> | <section-header><section-header><section-header><section-header><section-header><section-header><section-header><section-header><section-header><section-header><section-header></section-header></section-header></section-header></section-header></section-header></section-header></section-header></section-header></section-header></section-header></section-header> |

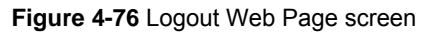

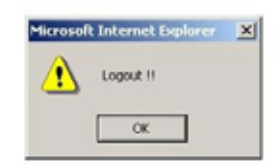

Figure 4-77 Logout Web Page screen

| Welcome to PL | ANET FGSW-2620VSF Web Management |
|---------------|----------------------------------|
| Username      | admin                            |
| Password      |                                  |
|               | Login                            |
|               |                                  |
|               |                                  |
|               |                                  |
|               |                                  |
|               |                                  |
|               |                                  |
|               |                                  |
|               | <u>v</u>                         |

Figure 4-78 Logout Web Page screen

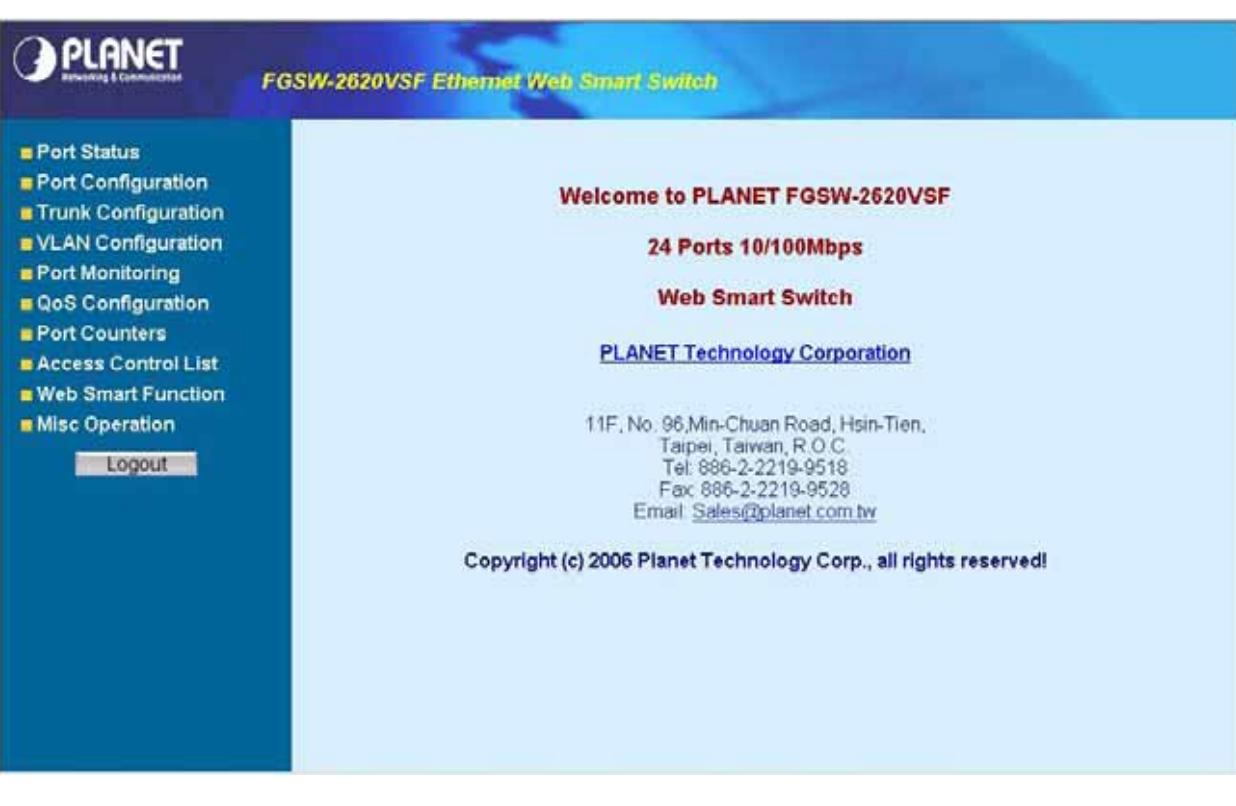

Figure 4-79 Logout Web Page screen

# **5. SWITCH OPERATION**

#### 5.1 Address Table

The Switch is implemented with an address table. This address table composed of many entries. Each entry is used to store the address information of some node in network, including MAC address, port no, etc. This information comes from the learning process of Ethernet Switch.

#### 5.2 Learning

When one packet comes in from any port. The Switch will record the source address, port no. And the other related information in address table. This information will be used to decide either forwarding or filtering for future packets.

# 5.3 Forwarding & Filtering

When one packet comes from some port of the Ethernet Switching, it will also check the destination address besides the source address learning. The Ethernet Switching will lookup the address-table for the destination address. If not found, this packet will be forwarded to all the other ports except the port which this packet comes in. And these ports will transmit this packet to the network it connected. If found, and the destination address is located at different port from this packet comes in, the Ethernet Switching will forward this packet to the port where this destination address is located according to the information from address table. But, if the destination address is located at the same port with this packet comes in, then this packet will be filtered. Thereby increasing the network throughput and availability.

#### 5.4 Store-and-Forward

Store-and-Forward is one type of packet-forwarding techniques. A Store-and Forward Ethernet Switching stores the incoming frame in an internal buffer, do the complete error checking before transmission. Therefore, no error packets occurrence, it is the best choice when a network needs efficiency and stability.

The Ethernet Switch scans the destination address from the packet-header, searches the routing table provided for the incoming port and forwards the packet, only if required. The fast forwarding makes the switch attractive for connecting servers directly to the network, thereby increasing throughput and availability. However, the switch is most commonly used to segment existing hubs, which nearly always improves overall performance. An Ethernet Switching can be easily configured in any Ethernet network environment to significantly boost bandwidth using conventional cabling and adapters.

Due to the learning function of the Ethernet switching, the source address and corresponding port number of each incoming and outgoing packet are stored in a routing table. This information is subsequently used to filter packets whose destination address is on the same segment as the source address. This confines network traffic to its respective domain, reducing the overall load on the network.

The Switch performs "Store and forward" therefore, no error packets occur. More reliably, it reduces the re-transmission rate. No packet loss will occur.

#### 5.5 Auto-Negotiation

The STP ports on the Switch have built-in "Auto-negotiation". This technology automatically sets the best possible bandwidth when a connection is established with another network device (usually at Power On or Reset). This is done by detect the modes and speeds at the second of both device is connected and capable of, both 10Base-T and 100Base-TX devices can connect with the port in either Half- or Full-Duplex mode. 1000Base-T can be only connected in Full-duplex mode.

# **6.TROUBLESHOOTING**

This chapter contains information to help you solve problems. If the Switch is not functioning properly, make sure the Ethernet Switch was set up according to instructions in this manual.

#### The Link LED is not lit

Solution:

Check the cable connection and remove duplex mode of the Switch.

#### Some stations cannot talk to other stations located on the other port

Solution:

Please check the VLAN, port trunking function that may introduce this kind of problem.

#### Performance is bad

Solution:

Check the full duplex status of the Ethernet Switch. If the Ethernet Switch is set to full duplex and the partner is set to half duplex, then the performance will be poor.

#### 100Base-TX port link LED is lit, but the traffic is irregular

Solution:

Check that the attached device is not set to dedicate full duplex. Some devices use a physical or software switch to change duplex modes. Auto-negotiation may not recognize this type of full-duplex setting.

#### Why the Switch doesn't connect to the network

Solution:

Check the LNK/ACT LED on the switch Try another port on the Switch Make sure the cable is installed properly Make sure the cable is the right type Turn off the power. After a while, turn on power again.

#### How to deal forgotten password situation of FGSW-2402VS/FGSW-2620VSF

Solution:

Please press Reset button at front panel for 5 seconds then the Web Smart Switch will reset to factory default mode(username and password: admin)

# APPENDIX A NETWORKING CONNECTION

# A.1 Switch's RJ-45 Pin Assignments

1000Mbps, 1000Base T

| Contact | MDI    | MDI-X  |
|---------|--------|--------|
| 1       | BI_DA+ | BI_DB+ |
| 2       | BI_DA- | BI_DB- |
| 3       | BI_DB+ | BI_DA+ |
| 4       | BI_DC+ | BI_DD+ |
| 5       | BI_DC- | BI_DD- |
| 6       | BI_DB- | BI_DA- |
| 7       | BI_DD+ | BI_DC+ |
| 8       | BI_DD- | BI_DC- |

10/100Mbps, 10/100Base-TX

| RJ-45 Connector pin assignment |                 |                 |  |
|--------------------------------|-----------------|-----------------|--|
|                                | MDI             | MDI-X           |  |
| Contact                        | Media Dependant | Media Dependant |  |
|                                | interface       |                 |  |
| 1                              | Tx + (transmit) | Rx + (receive)  |  |
| 2                              | Tx - (transmit) | Rx - (receive)  |  |
| 3                              | Rx + (receive)  | Tx + (transmit) |  |
| 4, 5                           | Not used        |                 |  |
| 6                              | Rx - (receive)  | Tx - (transmit) |  |
| 7, 8                           | Not used        |                 |  |

# A.2 RJ-45 cable pin assignment

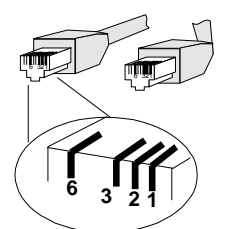

The standard RJ-45 receptacle/connector

There are 8 wires on a standard UTP/STP cable and each wire is color-coded. The following shows the pin allocation and color of straight cable and crossover cable connection:

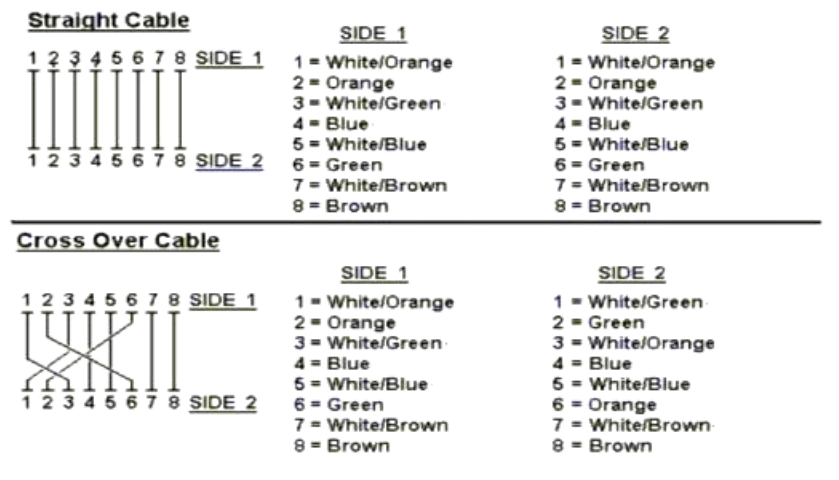

Figure A-1: Straight-Through and Crossover Cable

Please make sure your connected cables are with same pin assignment and color as above picture before deploying the cables into your network.

2080-A81030-000

CE